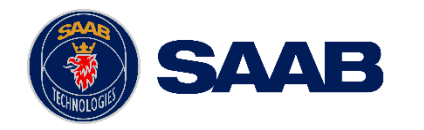

#### USE AND DISCLOSURE OF DATA:

The information in this document is proprietary to, and the property of, Saab, Inc. It may not be duplicated, used, or disclosed in whole or in part for any purpose without express written consent from Saab, Inc. © Saab, Inc. 2023.

### Airport Collaborative Decision Making (A-CDM)

Train The Trainer (Basic) – Airlines & Ground Handlers

April 2025

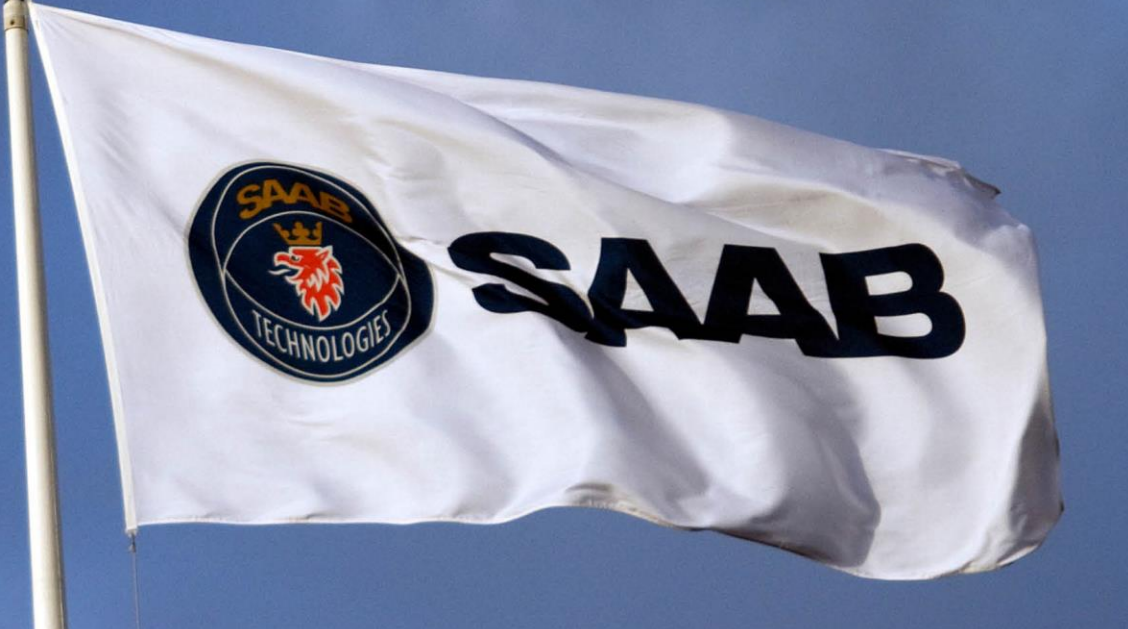

#### EXPORT CONTROL STATEMENT:

WARNING – This technology or software is controlled for export by the U.S. Department of Commerce pursuant to the Export Administration Regulations (EAR) (15 CFR Parts 730-774). Exports or other releases must comply with these regulations. Violation is subject to severe penalties.

COMPANY RESTRICTED | NOT EXPORT CONTROLLED | NOT CLASSIFIED

### Workbook Overview

This workbook contains information to support **Train the Trainer (A-CDM Airline & Ground Handler Workspaces)** for the implementation of A-CDM in Australia.

Note that each airline partner will have their own version of the workspaces designed for their operational needs and way of managing A-CDM within their own organisation. There is also a general workspace for non-partners and ground handlers which can be configured for their airlines.

This Train the Trainer workbook explains the basic tools available in this airline (partner / non-partner) / ground handler workspace.

Please reach out to your A-CDM key contact for more information on how these workspaces will be implemented within your organisation.

### Contents

- 1. Accessing Aerobahn A-CDM
- 2. <u>A-CDM Common Workspace</u>
- 3. <u>A-CDM Airline Workspace Basic</u>
- 4. Operational Procedures (GDP / A-CDM)
- 5. <u>A-CDM TOBT Mobile Web Application</u>
- 6. <u>A-CDM Support</u>

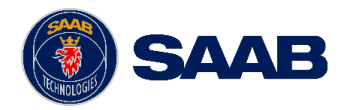

### Accessing Aerobahn A-CDM

**AEROBAHN LAUNCHER** 

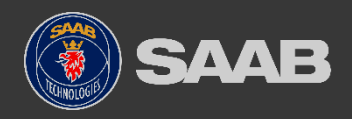

## Accessing Aerobahn A-CDM

### Aerobahn Launcher

- After appropriate configuration, open the Aerobahn Launcher to be re-directed to the Identity Provider for login.
- Once logged in, the user will then be shown a portal page with each of the sites they are authorised to use.

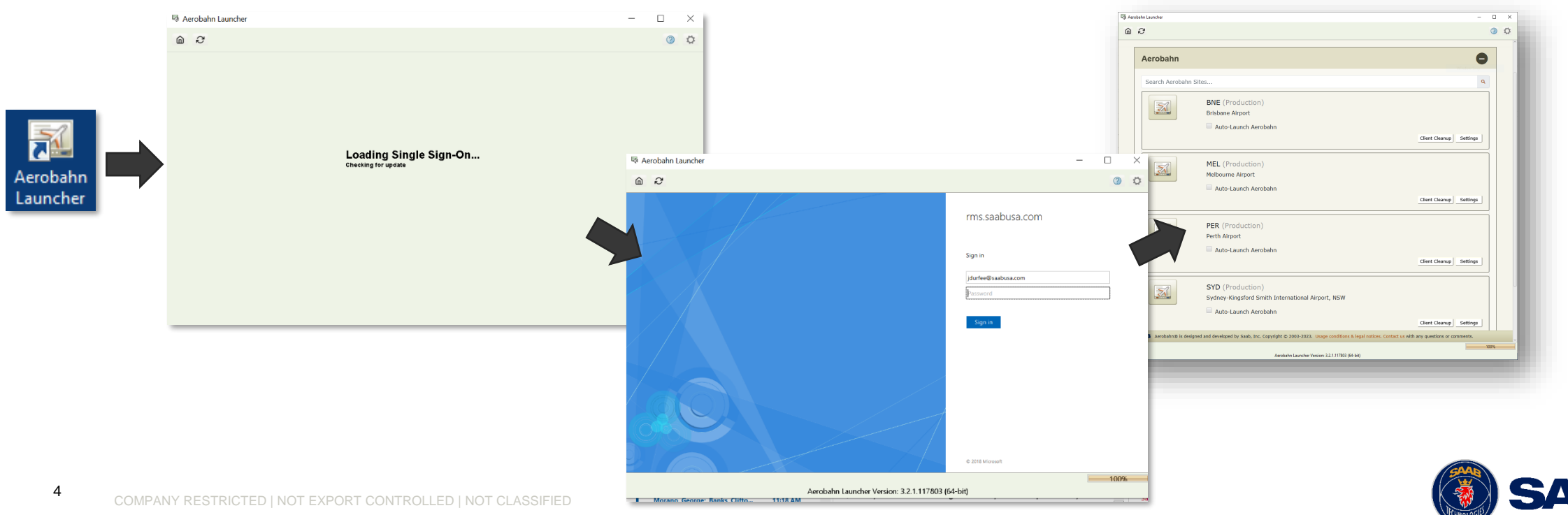

### Aerobahn A-CDM Portal Page

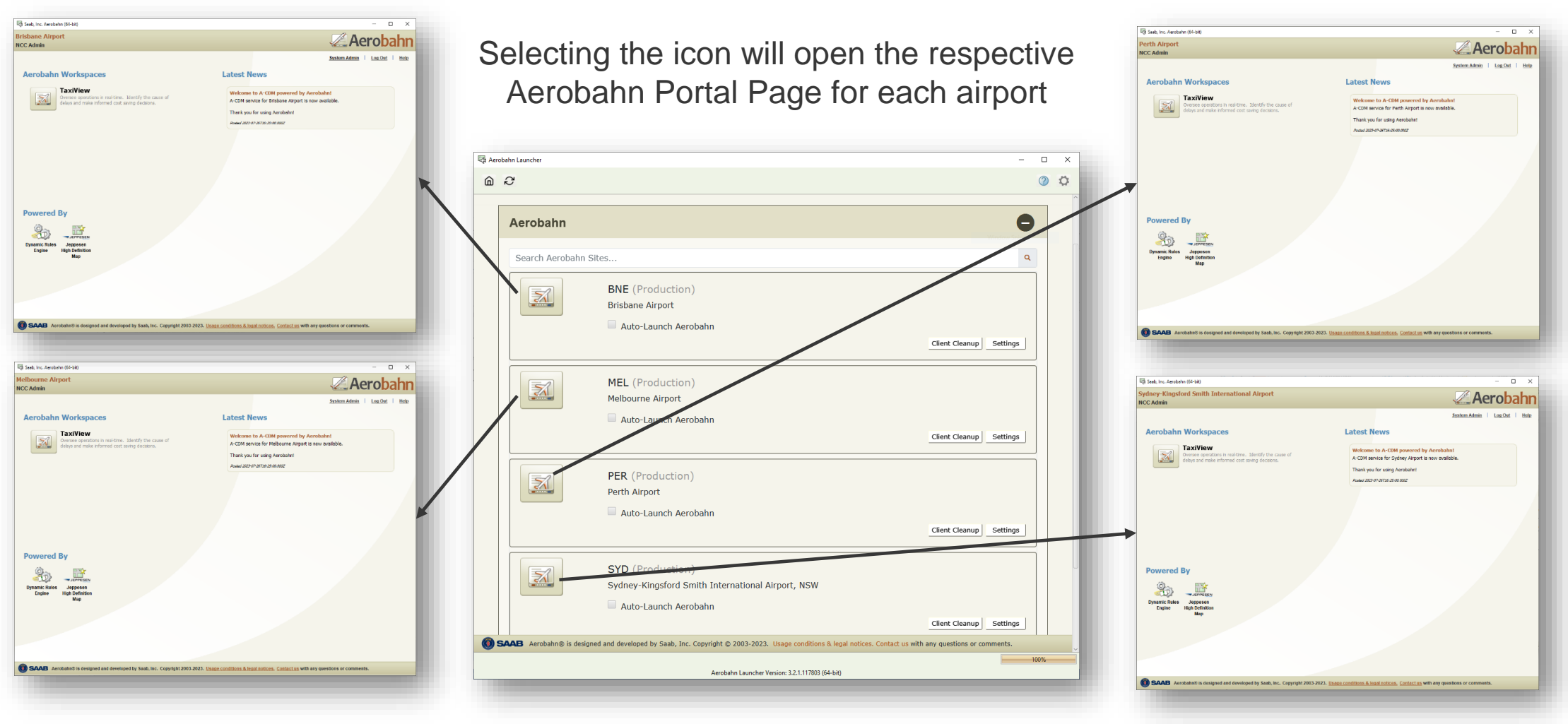

SAAB

The information in this document is proprietary to, and the property of, Saab, Inc. It may not be duplicated, used, or disclosed in whole or in part for any purpose without express written consent from Saab, Inc. © Saab, Inc. 2023.

5

### Aerobahn A-CDM Portal Page

- The Aerobahn A-CDM Portal screen indicates your connection to Aerobahn is active, client software is running, and flight information is downloaded.
- TaxiView button opens the Common Workspace.
- The "Latest News" panel announces upgrades, planned maintenance, map updates and other pertinent information.
- The "System Admin" link opens a companion application where one can change their, display name, and set some preferences such as how times are expressed in Aerobahn (local and UTC).
- The "Help" link opens a searchable interactive Help manual.
- "Contact us" opens and displays the Help Desk contact information. Any questions or observations relating to Aerobahn are first reported to your local Service Desk. They will then escalate to Saab for investigation if necessary. Saab's Customer Service supports 24/7/365.

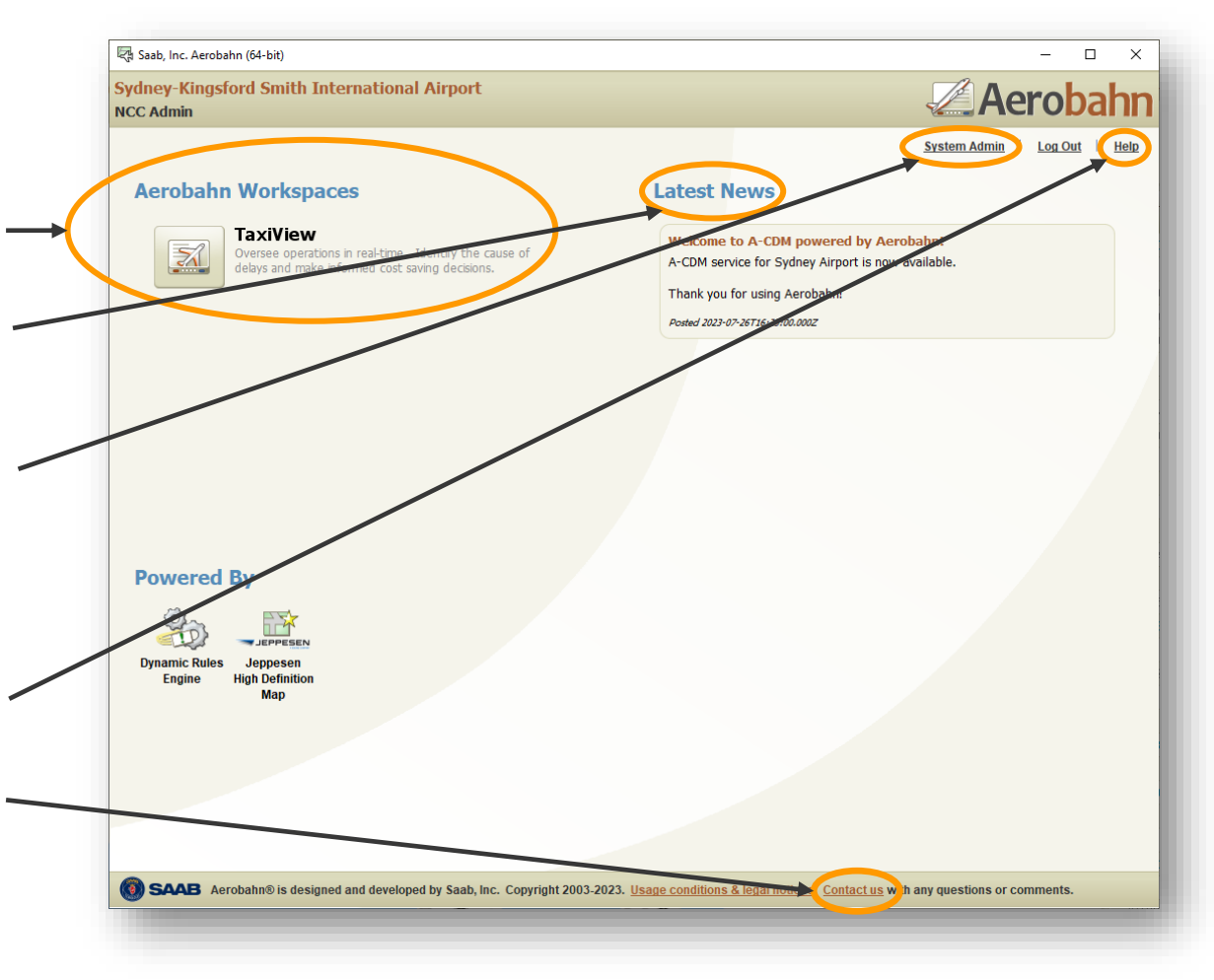

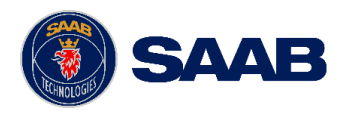

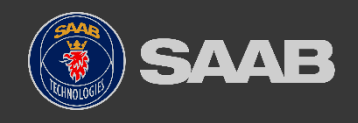

COMPANY RESTRICTED | NOT EXPORT CONTROLLED | NOT CLASSIFIED

## A-CDM Common Workspace (All Users)

**BASIC FUNCTIONALITY** 

### A-CDM Common Workspace

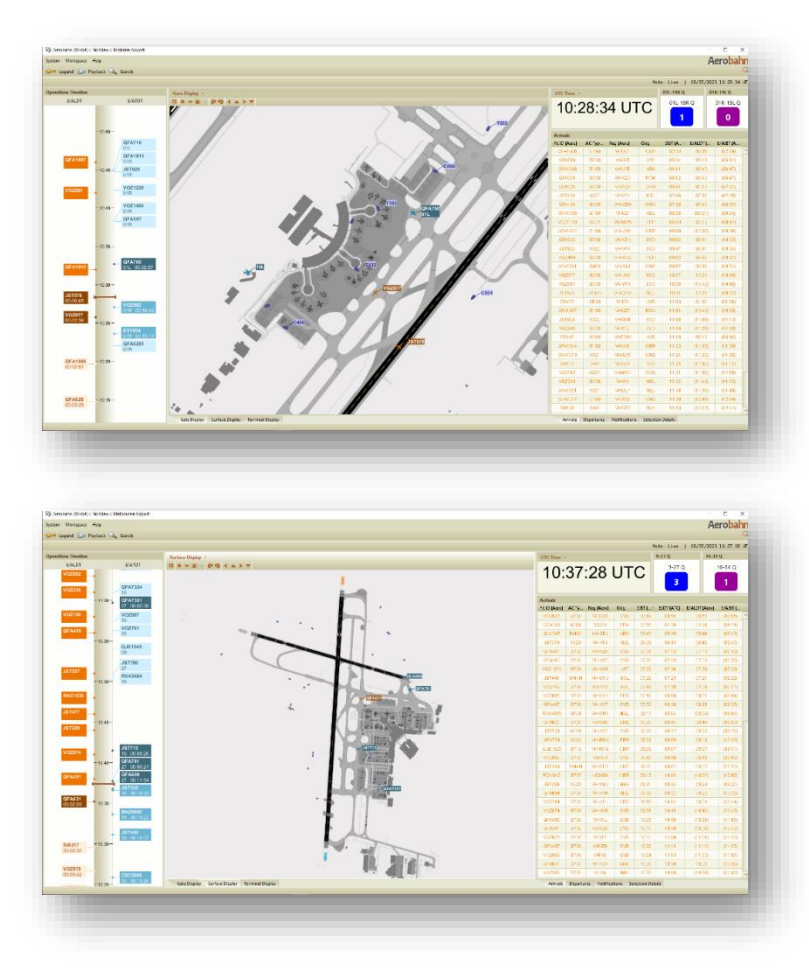

8

- Selecting TaxiView on the Aerobahn
   Portal Page will open the Common
   Workspace for the airport of choice
- Each user will be provided with the same workspace in Aerobahn, called the Common Workspace.
- The Common Workspaces, while having the same structure for the workspace, will show the data relevant to that airport (e.g. different maps, custom queue counters based on runways, etc.)
- The following slides explain the tools that can be found in this workspace.

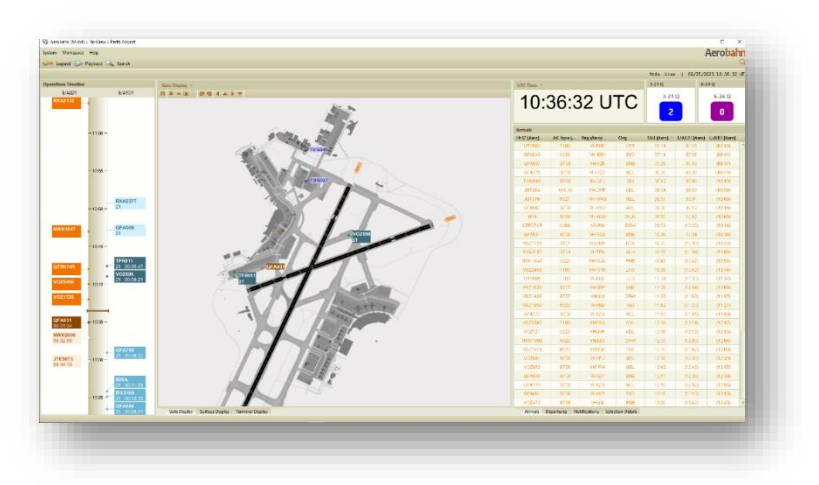

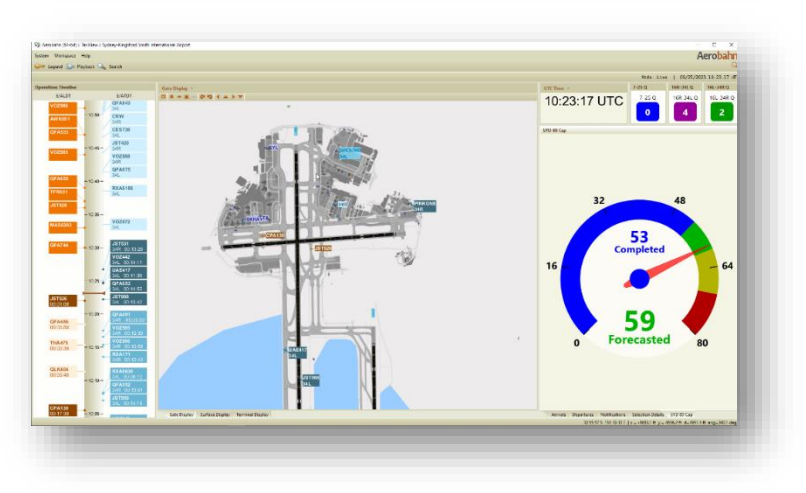

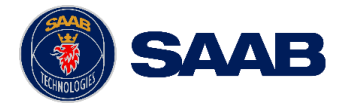

### Watch List Viewers

#### Watch List Viewers – Arrivals and Departures

- Shows all Arrivals and Departures with respect to the aerodrome for which the Aerobahn workspace has been opened.
- Sorted by SIBT (Aero) and SOBT (Aero) respectively.
- Each Watch List contains Estimated/Actual time fields:
  - If a time in this column has parentheses around it, that time is estimated (e.g., (22:50)).
  - If a time in this column does not have parentheses around it, that time is an actual (e.g., 22:54).

| Arrivals      |        |            |        |           |          |           |   |
|---------------|--------|------------|--------|-----------|----------|-----------|---|
| Fit ID (Aero) | АС Тур | Reg (Aero) | Orig 🗸 | SIBT (A 🕆 | E/ALDT ( | E/AIBT (A |   |
| VOZ1385       | B738   | VHVUK      | ADL    | 22:50     | 22:54    | (22:50)   | ^ |
| QFA1886       | E190   | VHXVU      | NTL    | 23:28     | 23:21    | (23:28)   |   |
| SOL700        | A320   | H4SAL      | HIR    | 06:48     | 06:35    | (06:48)   |   |
| RXA5733       | SF34   | VHZRM      | RMA    | 06:59     | 07:24    | (06:59)   |   |
| VET           | SVV4   | VHVET      | OAG    | 07:18     | 07:10    | (07:18)   |   |
| V0Z1109       | F70    | VHQQW      | NTL    | 07:47     | 08:35    | (07:47)   |   |
| V0Z337        | B738   | VHIJU      | MEL    | 08:02     | 08:17    | (08:02)   |   |
| V0Z614        | B737   | VHVBZ      | MKY    | 08:41     | 08:43    | (08:41)   |   |
| V0Z382        | F100   | VHXVVQ     | TSV    | 08:57     | 09:21    | (08:57)   |   |
| V0Z786        | B737   | VHVBY      | CNS    | 08:58     | 09:01    | (08:58)   |   |
| QFA186        | B738   | VHVZJ      | CHC    | 08:58     | 10:53    | (08:58)   | H |
| VOZ1403       | F100   | VHXWN      | ADL    | 10:25     | 11:00    | (10:25)   |   |
| V0Z347        | B738   | VHYFJ      | MEL    | 10:52     | 11:32    | (10:52)   |   |
| V0Z985        | B738   | VHYQH      | SYD    | 10:53     | 10:50    | (10:53)   |   |
| UTY8463       | F70    | VHNKQ      | MOV    | 11:12     | 11:17    | (11:12)   |   |
| QFA630        | B738   | VHXZM      | MEL    | 11:13     | 12:38    | (11:13)   |   |
| UTY8469       | F70    | VHJFB      | MOV    | 11:27     | 11:28    | (11:27)   |   |
| UTY8449       | F70    | VHQQX      | EMD    | 12:11     | 12:03    | (12:11)   |   |
| QFA632        | B738   | VHVZA      | MEL    | 12:13     | 12:28    | (12:13)   |   |
| QFA634        | B738   | VHVZM      | MEL    | 13:13     | 13:37    | (13:13)   |   |
| FD458         | BE20   | VHFDZ      | ROK    | 13:37     | 14:47    | (13:37)   |   |
| JST673        | A320   | VH-VQC     | DRW    | 20:22     | 20:23    | (21:30)   |   |
| VED           | SF34   | VH-VED     | TMVV   | 21:30     | 21:12    | (22:20)   |   |
| QFA120        | B738   | VH-VZH     | AKL    | 21:36     | 22:54    | (23:36)   |   |
| JST810        | A321   | VH-WWU     | SYD    | 21:40     | 21:39    | (21:42)   |   |
| QFA600        | B738   | VH-VZS     | MEL    | 21:53     | 22:08    | (22:11)   |   |
| V0Z905        | B738   | VH-VUJ     | SYD    | 21:56     | 22:04    | (23:09)   |   |
| RXA202        | B738   | VH-REX     | MEL    | 21:59     | 22:06    | (23:10)   |   |
| V0Z303        | B738   | VH-IXJ     | MEL    | 22:02     | 22:13    | (23:17)   |   |
| V0Z1101       | F100   | VH-FGB     | NTL    | 22:02     | 22:02    | (22:05)   | ~ |

| El+1 1 m | ACT  | Pag (Aaro) | Dert | Pum | SOUT (As | E /MORT / | E ATOTA  |
|----------|------|------------|------|-----|----------|-----------|----------|
|          | AC 1 | Reg (Aero) | Dest | Run | SUBT (AE | C/AUDI (  | E/AIUT ( |
| QFA708   | B738 | VH-VYJ     | CNS  | UIL | 23:05    | (23:38)   | (23:45)  |
| QFA119   | A332 | VH-EBO     | AKL  | 19R | 23:10    | (23:38)   | (23:52)  |
| UTY860   | F100 | VHXVVR     | MOO  | 19R | 23:10    | (23:33)   | (23:43)  |
| QFA513   | B738 | VH-VYB     | SYD  | 01R | 23:16    | 23:27     | (23:36)  |
| SIA256   | A359 | 9V-SHP     | SIN  | 19R | 23:20    | (23:36)   | (23:50)  |
| QFA057   | B738 | VHVZJ      | POM  | 01L | 23:25    | (23:33)   | (23:43)  |
| RXA329   | B738 | VH-RQC     | SYD  | 01R | 23:30    | (23:33)   | (23:43)  |
| JST834   |      | VH-VGP     | PPP  | 01L | 23:40    | (23:35)   | (23:49)  |
| VOZ702   | B738 | VH-YFE     | HBA  | 01R | 23:40    | (23:54)   | (00:04)  |
| QFA1933  | E190 | VH-UZK     | ADL  | 01R | 23:40    | (23:54)   | (00:05)  |
| QFA183   | B738 | VH-VZH     | NLK  | 01R | 23:45    | (23:54)   | (23:57)  |
| VOZ1023  | F70  | VHQQW      | ASP  | 01R | 23:50    | (23:43)   | (23:53)  |
| VOZ322   | B738 | VH-YIH     | MEL  | 01R | 23:55    | (23:48)   | (00:03)  |
| ACA036   | B789 | C-FNOH     | YVR  | 19R | 00:00    | (23:58)   | (00:12)  |
| JST567   |      | VHVGO      | MEL  | 01R | 00:00    | (23:47)   | (23:57)  |
| V0Z938   | B738 | VHVUT      | SYD  | 01R | 00:05    | (23:58)   | (00:08)  |
| V0Z115   | B738 | VHYIO      | ZQN  | 19R | 00:10    | (00:03)   | (00:13)  |
| QFA1949  | E190 | VH-XVX     | HBA  | 01R | 00:10    | (00:03)   | (00:13)  |
| PAL222   | UNKN | RPC9936    | MNL  | 19R | 00:30    | (00:28)   | (00:38)  |
| QFA051   | A332 | VH-EBV     | SIN  | 19R | 00:30    | (00:28)   | (00:42)  |
| AVN025   | A320 | H4SAL      | SON  | 19L | 00:30    | (00:28)   | (00:38)  |
| JST815   |      | VHXNI      | SYD  | 01R | 01:15    | (00:49)   | (00:59)  |
| T007CJK  | GLEX | T7CJK      | AKL  | 01R | 01:30    | (01:23)   | (01:33)  |
| RXA337   | B738 | VHRQG      | SYD  | 01R | 01:30    | (01:23)   | (01:33)  |
| JST802   |      | VHVGR      | ADL  | 01R | 01:30    | (00:49)   | (00:59)  |
| JST656   |      | VHVQC      | CBR  | 01R | 01:40    | (01:01)   | (01:11)  |
| JST571   |      | VHVFJ      | MEL  | 01R | 01:55    | (01:39)   | (01:49)  |
| AWK094   | B734 | ZKPAT      | AKL  | 19L | 02:50    | (03:15)   | (03:25)  |
| CAL053   | A359 | B18916     | AKL  | 01L | 02:55    | (02:53)   | (03:04)  |
| ANG004   | B763 | N351AX     | POM  | 01R | 03:15    | (03:13)   | (03:23)  |

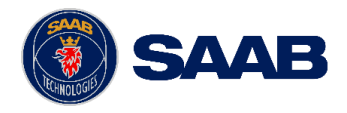

## **Operations Timeline**

### **Operations Timeline**

- Shows data blocks in a predicted sequence of operations for a single runway or for the airport. It can also be set to show region closures.
- Set based on E/ALDT for arrivals and E/ATOT for departures.
- To adjust the time frame in view, click within the tool window and drag up and down. To increase or decrease the amount of time in view (zoom in or out), roll the scroll wheel within the tool window.
- This bar marks the current time.
- If a flight is selected in the Operations Timeline tool, it is also selected in all other applicable tools in the workspace.
  - For example, the flight selected in the screenshot, JST526, would also be selected in a Watch List Viewer, Selection Details, and the Map Display

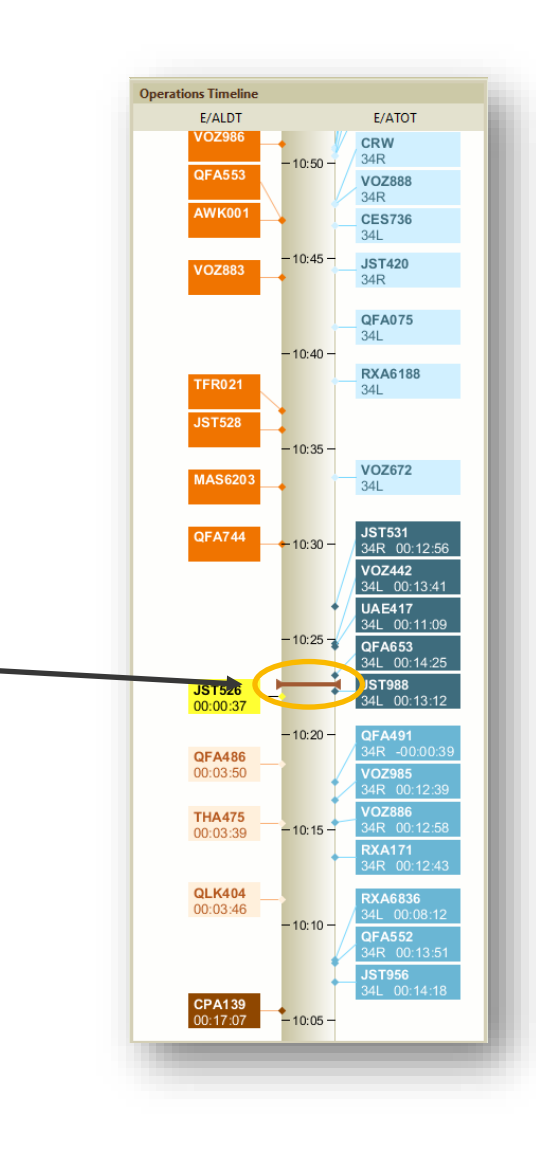

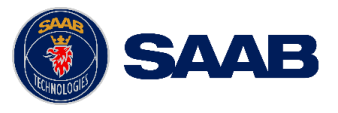

The information in this document is proprietary to, and the property of, Saab, Inc It may not be duplicated, used, or disclosed in whole or in part for any purpos without express written consent from Saab, Inc. © Saab, Inc. 2023.

## **Operations Timeline (cont.)**

### **Operations Timeline Colour Key**

• The data blocks for each flight on the timeline are coloured based on the operational state.

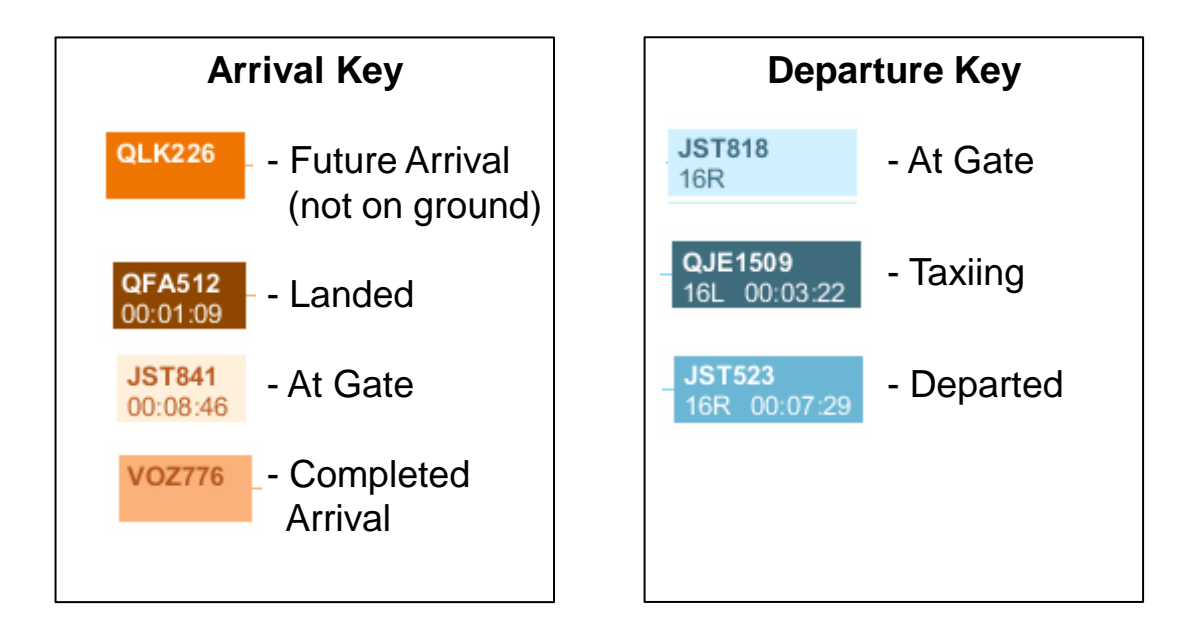

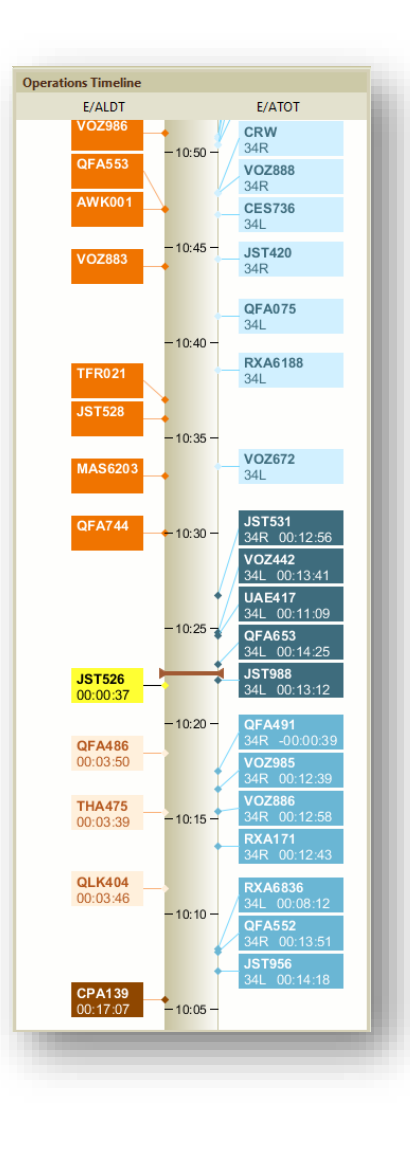

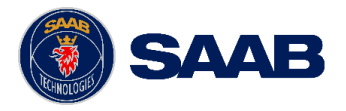

11

### Notifications

### **Notifications**

- The notifications tab will display any prevalent information regarding the aerodrome for which the Aerobahn workspace has been opened.
- This information will consist of the ACDM service status being either on or off, as well as general bulletins.

| ow Restriction Service Message                          |                                          |
|---------------------------------------------------------|------------------------------------------|
| CDM Status<br>ACDM Status is Off<br>Until Futher Notice | Updated by CDM Admin at 08/23/2023 18:13 |
| ow Restriction                                          |                                          |
|                                                         |                                          |
|                                                         |                                          |
|                                                         |                                          |
|                                                         |                                          |
|                                                         |                                          |
|                                                         |                                          |
|                                                         |                                          |
|                                                         |                                          |
|                                                         |                                          |
|                                                         |                                          |
|                                                         |                                          |
|                                                         |                                          |
|                                                         |                                          |
|                                                         |                                          |
|                                                         |                                          |

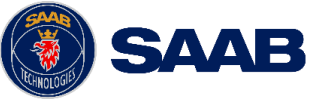

### Counters

### Counters

- The counters provide live counts of aircraft that meet the criteria determined by a certain set of rules.
- The counters in the common workspace are the departure queues for a specific runway.
- In the BNE common workspace, the counters to the right are present:
  - The 01L-19R Q will provide a live count of outbound flights that are taxiing out with a predicted departure runway of 01L/19R.
  - The 01R-19L Q will provide a live count of outbound flights that are taxiing out with a predicted departure runway of 01R/19L.

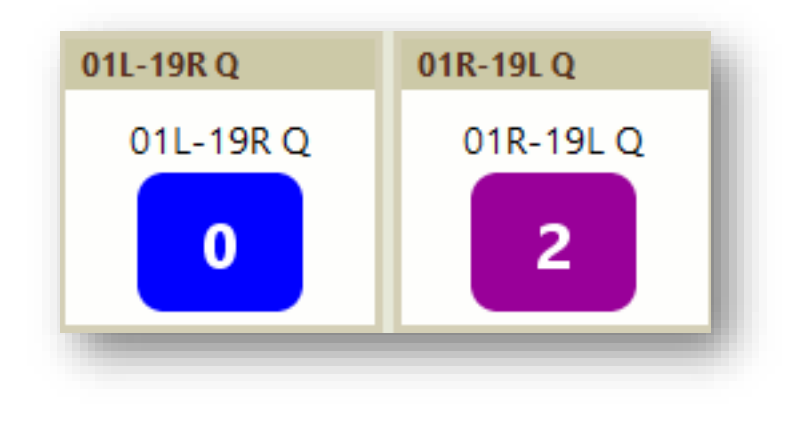

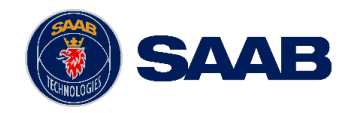

## **Selection Tools**

### **Selection Details**

- Provides select information for a selected target.
- Multiple tabs available:
  - **Properties** = Data for target
  - **Taxi Route** = Region by region path of aircraft
    - Show Route on Map = Display the highlighted taxi route path in the Map Display tools (i.e. the Surface Display)
  - Active Rules = Shows all Dynamic Rule data active for the selected target
  - Workflow State = Any enter/exit times for Workflows affecting the selected target

| ropentes     | Taxi Route 4     | Active Rules   Wo | orkflow State History Flight Crew |  |
|--------------|------------------|-------------------|-----------------------------------|--|
|              | Field            |                   | Value                             |  |
| Actual Tak   | e Off Time (Aero | bahn)             | 23:24                             |  |
| Actual Off   | Block Time (Aer  | obahn)            | 23:17                             |  |
| Operationa   | l State          |                   | Enroute Out                       |  |
| Actual Lan   | ding Time (Aero  | bahn)             |                                   |  |
| Actual In B  | lock Time (Aerol | bahn)             |                                   |  |
| Mode 3/A     | (Aerobahn)       |                   | 1011                              |  |
| Mode S       |                  |                   | 7C2BC5                            |  |
| Aircraft/Ve  | hicle Type (Aero | bahn)             | B738                              |  |
| Flight ID (A | erobahn)         |                   | VOZ932                            |  |
|              |                  |                   |                                   |  |
|              |                  |                   |                                   |  |

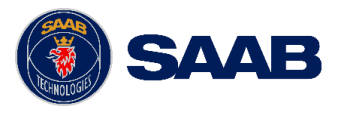

## Map Displays (1/3)

### **Gate Display**

- View of the aerodrome gates along with active and persisted aircraft.
- Left Mouse Button/Click
  - Click Select Target
  - Hold and drag Move Map
- Center Scroll Wheel
  - Forward Zoom in
  - Back Zoom out
  - Hold and drag Move Map while maintaining target selection
- Right Mouse Button/Click
  - Click Various menu options

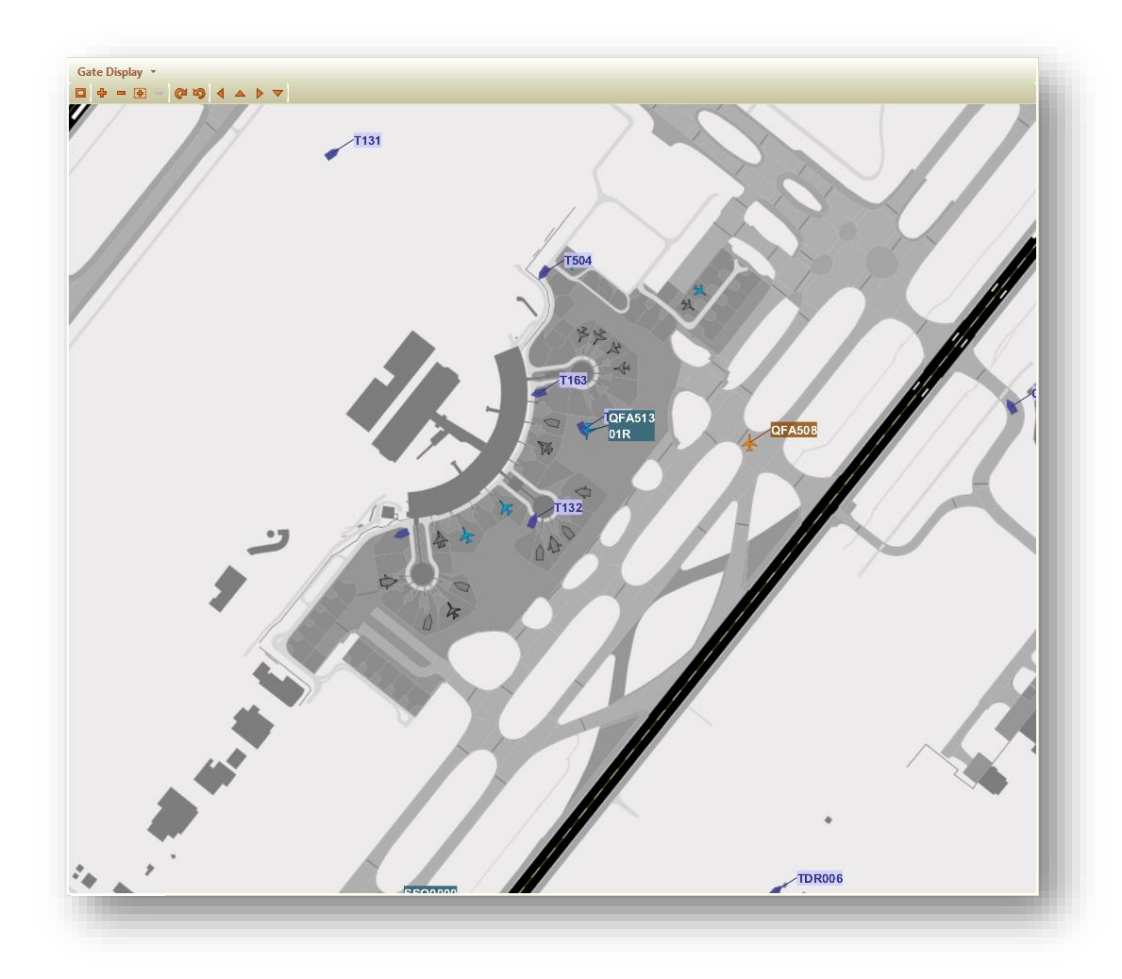

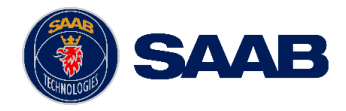

Map Displays (2/3)

### Surface Display

- View of the entire aerodrome surface along with active and persisted aircraft.
- Uses same controls as other Map Displays.

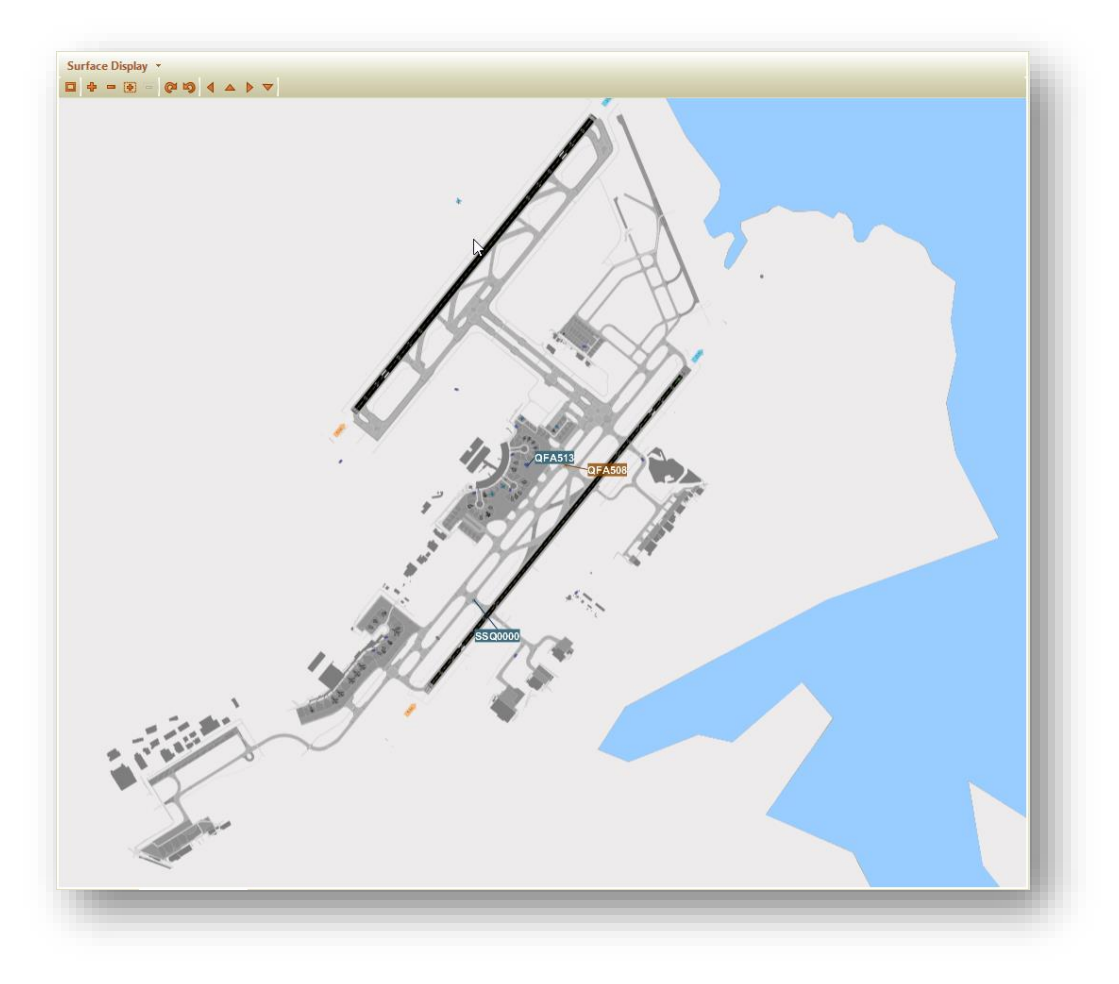

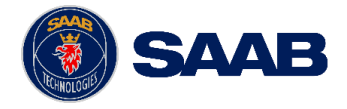

Map Displays (3/3)

### **Terminal Display**

- Displays a distant view of Enroute aircraft to BNE.
- Uses same controls as other Map Displays.

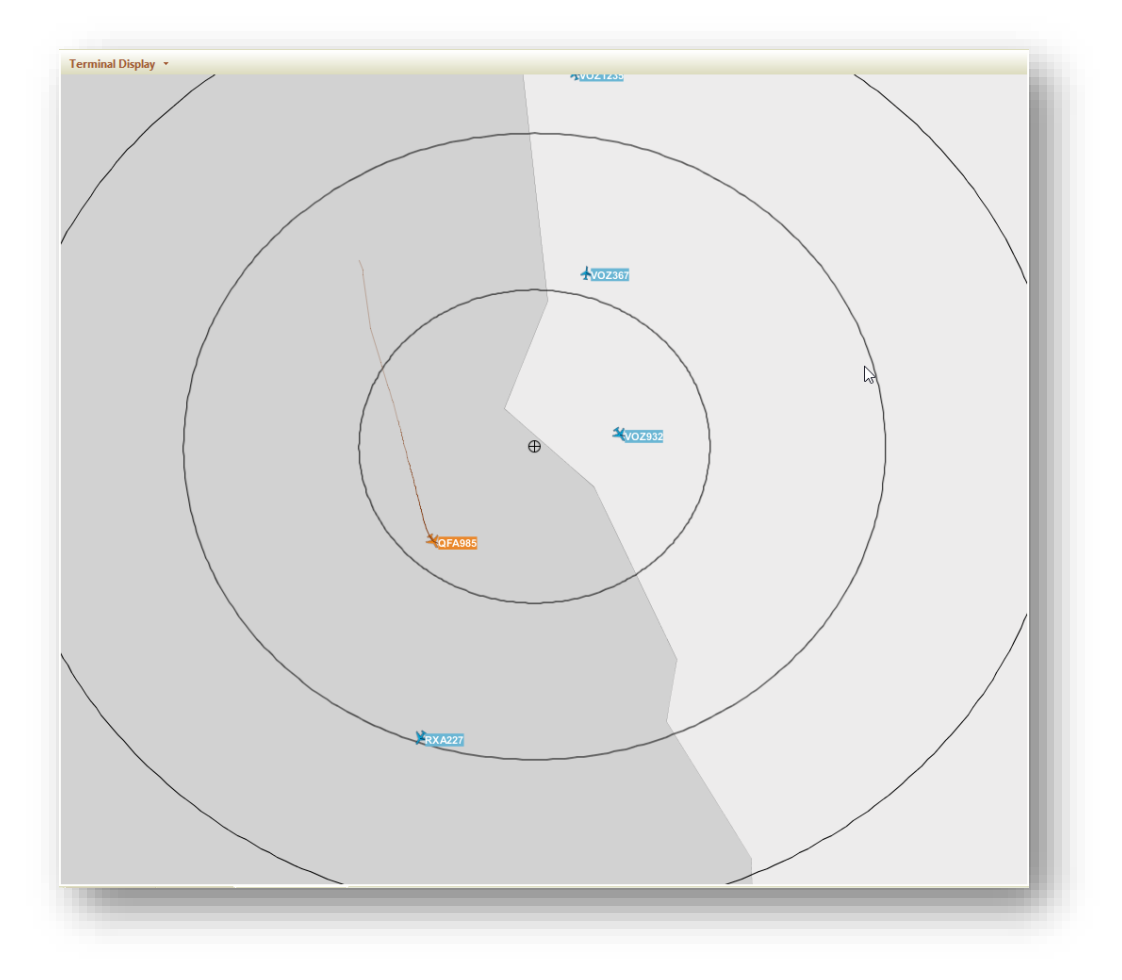

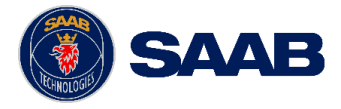

The information in this document is proprietary to, and the property of, Saab, In It may not be duplicated, used, or disclosed in whole or in part for any purpose without express written consent from Saab, Inc. © Saab, Inc. 2023.

## SYD 80 Cap

### SYD 80 Cap

- The SYD 80 Cap tool is only available in the common workspace for SYD Airport.
- This tool will display a count of the completed and forecasted arrivals/departures at SYD Airport in a rolling hour, with the maximum count of operations set to 80.

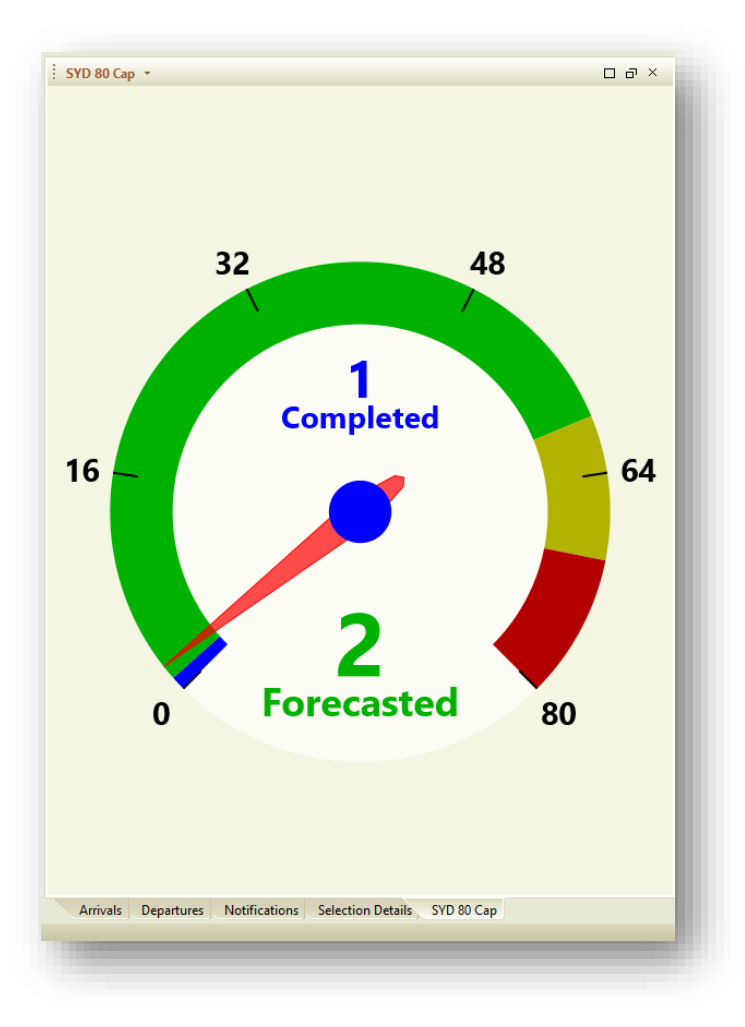

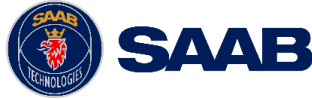

# A-CDM Airline Workspaces

**BASIC FUNCTIONALITY** 

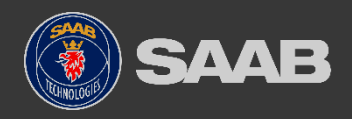

### **Airline Partner Workspace**

- Each Airline Partner will have their own version of the Airline Workspace centric to their airline(s).
- Each partner will be able to modify their workspaces based on operational needs.
- The following slides explain the individual tools (basic) that can be found within the Airline Workspace.

| - ceyend       |                    | ridyback        | od Pause           | Search         |            |             |                |              |        |            |                    |          |                    |             |         |             |               | Mode: Live   03/31/2025 20:04:29                                                                                                    |
|----------------|--------------------|-----------------|--------------------|----------------|------------|-------------|----------------|--------------|--------|------------|--------------------|----------|--------------------|-------------|---------|-------------|---------------|----------------------------------------------------------------------------------------------------|
| тот 🗤 🗆        | a ×                | EOE             | n • o a            | × і то         | BT O D     | ×           | TOBT Wir 다 라 × | i Miss TOB   | T •C   | a ×        | Lost T             | SA1D a × | ARDT               | roə×        | ASAT    | - o a ×     | стот/ттот 🗆 н | ਰਾ× ਂ Time + □ ਰਾ× ਂ 01L-198□ ਰਾ× ਂ 01R-19□ ਰਾ                                                                                                    |
| стот           | _                  | E               | /TOBT Alert        |                | TOBT       |             | TOBT Window    | Miss TO      | BT W   | arning     | TS                 | AT Lost  | ARD                | T/no ASAT   | ASAT,   | no AOBT     | CTOT/TTOT Cor |                                                                                                    |
| 4              |                    |                 |                    |                |            |             | 3              |              |        |            |                    |          |                    | 1           |         |             |               | 20.04.29 010                                                                                                    |
| DM Fligh       | its 💌              |                 |                    |                |            |             |                |              |        |            |                    |          |                    |             |         |             |               | i Surface Display *                                                                                                    |
| nt ID I        | E/AL               | E/AIB           | Fit ID (Aer        | Reg (Aero)     | AC Type (  | . Dest      | SOBT (A EOBT   | (Car EOBT (A | ↑ 2    | Stand      | TOBT (Ae.          | ARDT (A  | TSAT 🕆 1           | ASAT (Aero) | AOBT (A | TTOT (ACDM) | CTOT (Aer FI  |                                                                                                    |
| A1867          | 09:08              | 09:15           | QFA609<br>QFA1942  | VHVXC          | 73H<br>E90 | EMD         | 20:00          | 20:0         | 0<br>8 | 19         | 20:00              | 20:03    | 20:00              | 19:54       | 19:56   | 20:15       | ^             |                                                                                                    |
| A358           | 08:23              | 08:30           | QFA1790            | VHUZF          | E90        | MKY         | 20:00          | 20:1         | 0      | 21         | 20:00              | 19:56    | 20:00              | 19:56       | 19:56   | 20:11       |               | Lettere                                                                                                    |
| <1995<br>41912 | 09:44              | 09:49           | QFA1860<br>QFA1880 | VHUYI          | E90        | CNS         | 20:00          | 20:1         | 3<br>5 | 18         | 20:00              | 19:58    | 20:00              | 19:59       | 20:00   | 20:15       |               | C Lass Gr A1942                                                                                                    |
| 41949          | 10:50              | 10:57           | QFA1901            | VHUYW          | E90        | CBR         | 20:05          | 20:0         | 5      | 16         | 20:05              |          | 20:05              |             |         | 20:19       |               | 7801                                                                                                    |
| 41859          | 10:32              | 10:39           | QFA1927            | VHUYZ          | E90        | ADL         | 20:10          | 20:1         | 0      | 28         | 20:10              | 20:02    | 20:10              | 20.02       | 20.02   | 20:23       |               | UTY4823 T505- T141 DEA1990                                                                                                    |
| 12367          | 11:26              | 11:31           | QFA2456            | VHQOS          | DH4        | MOV         | 20:30          | 20.1         | 0      | 4          | 20:10              | 20.02    | 20:12              | 20.02       | 20.05   | 20:45       |               | TIGA OFA1901 OFA1900                                                                                                    |
| 41887          | 10:46              | 10:53           | QFA1870            | VHUYF          | E90        | ROK         | 20:30          | 20:3         | 0      | 103        | 20:30              |          | 20:30              |             |         | 20:46       |               | 1509 OFA505 1555                                                                                                    |
| A546<br>\1502  | 09:45              | 09:51           | QFA507<br>QFA1261  | VHVZV<br>VHX4E | 73H<br>223 | SYD         | 20:45          | 20:4         | 5<br>N | 24         | (20:45)            |          | (20:45)<br>(21:00) |             |         | 20:58       |               | CA06 QFA1261                                                                                                    |
| 2381           | 09:55              | 10:01           | QFA2536            | VHQOF          | DH4        | WLE         | 21:00          | 21:0         | 0      | *5         | (21:00)            |          | (21:00)            |             |         | 21:16       |               | 178 179 10 UTV072808V 0Z306_V33                                                                                                    |
| 2459           | 11:31              | 11:36           | QFA2800            | VHQOE          | DH4        | MOV         | 21:00          | 21:0         | 0      | *3         | (21:00)            |          | (21:00)            |             |         | 21:13       |               | T183 T133 E6                                                                                                    |
| 1865           | 07:02              | 07:08           | QFA0115<br>QFA1876 | VHEBG          | 532<br>E90 | ROK         | 21:00          | 21:0         | 5      | 21         | (21:00)            |          | (21:00)            |             |         | 21:18       |               | UTY8502 NO2771                                                                                                    |
| A827           | 19:14              | 19:20           | QFA509             | VHW/R          | 73H        | SYD         | 21:10          | 21:1         | 0      | 23         | (21:10)            |          | (21:10)            |             |         | 21:23       |               | VOZ361                                                                                                    |
| A502<br>A600   | (20:59)<br>(20:53) | (21:07)         | QFA511<br>QFA613   | VHVZS          | 73H        | SYD         | 21:45          |              |        | 18         | (21:47)            |          | (21:47)            |             |         | 22:00       |               |                                                                                                    |
| 1962           | (20:52)            | (21:00)         | QFA1963            | VHUZI          | E90        | NTL         | 22:00          |              |        | 17         | (22:00)            |          | (22:00)            |             |         | 22:14       |               | 1嗎                                                                                                    |
| A983           | (21:13)            | (21:21)         | QFA513             | VHVXQ          | 73H        | SYD         | 22:15          |              |        | 23         | (22:15)            |          | (22:15)            |             |         | 22:28       |               |                                                                                                    |
| 42877          | 11:46              | 11:53           | QFA2360            | VHQOK          | DH4        | ROK         | 22:25          |              |        | 6          | (22:25)            |          | (22:25)            |             |         | 22:38       |               | Surface Dirnlay Gate Dirnlay Terminal Dirnlay                                                                                                    |
| A989           | 08:38              | 08:45           | QFA935             | VHXZG          | 73H        | PER         | 22:35          |              |        | 22         | (22:35)            |          | (22:35)            |             |         | 22:48       | 22:43         | Source onlying Source onlying Territing onlying                                                                                                    |
| 1938           | 12:42<br>(21:13)   | 12:51 (21:21)   | QFA1872<br>QFA1918 | VHUZD          | E90        | GLT         | 22:35          |              |        | 19         | (22:36)            |          | (22:35)            |             |         | 22:48       |               | A-CDM Milestone Profile *                                                                                                    |
| A016           | 18:17              | 18:29           | QFA119             | VHZNK          | 789        | AKL         | 22:40          |              |        | 86         | (22:40)            |          | (22:41)            |             |         | 22:50       |               | CDM Operational Status                                                                                                    |
| 2319           | (21:15)            | (21:22)         | QFA2320<br>OFA1862 | VH84E          | DH4<br>E90 | BDB<br>TSM  | 22:45          |              |        | *5         | (22:45)            |          | (22:45)            |             |         | 23:00       |               | ADEP Gate ADES G                                                                                                    |
| 240D           | (22:20)            | (21:30)         | QFA7972            | VHQQJ          | DH4        | MOV         | 23:00          |              |        | 4          | (23:00)            |          | (22:55)            |             |         | 23:00       |               | E/ATOT E/AIBT E/AOBT TOBT TS                                                                                                    |
| 604            | (21:52)            | (21:59)         | QFA617             | VHVYB          | 73H        | MEL         | 23:05          |              |        |            | (23:05)            |          | (23:05)            |             |         | 23:18       |               | UTBOUN INBOUND TURN ROUND OUTBOUND                                                                                                    |
| 132            | (21:47)<br>(21:43) | (21:55)         | QFA057<br>QFA195   | VHVZG<br>VHVZI | 73H        | POM<br>W/ G | 23:05          |              |        | 74A<br>73B | (23:06)            |          | (23:05)            |             |         | 23:12       |               | <b>00000000000000000</b> 0000000000000000000                                                                                                    |
| 1914           | 10:24              | 10:28           | QFA1940            | VHUZK          | E90        | EMD         | 23:45          |              |        | 16         | (23:45)            |          | (23:45)            |             |         | 23:58       |               |                                                                                                    |
| 1926           | (22:43)            | (22:50)         | QFA1933            | VHXVX          | E90        | ADL         | 23:45          |              |        |            | (23:45)            |          | (23:45)            |             |         | 23:58       |               | Very set a contract of the contract of the con |
| 1921           | (22.34)<br>(23:18) | (22.41) (23:25) | QFA19/1<br>QFA1994 | VHUYO          | E90        | PPP         | 00:15          |              |        |            | (23.55)<br>(00:15) |          | (23.55)<br>(00:15) |             |         | 00:08       |               | "Rec." " Sul On O. Unor Carlos State                                                                                                    |
| 4608           | (23:10)            | (23:17)         | QFA619             | VHW/N          | 73H        | MEL         | 00:20          |              |        |            | 00:20              |          | (00:20)            |             |         | 00:33       |               | "Meet Shings "Sings " Strain                                                                                                    |
| 1871           | (23:32)            | (23:39)         | QFA1900<br>QFA352  | VHUYE          | E90        | ROK         | 00:20          |              |        | 736        |                    |          | (00:20)            |             |         | 00:33       |               | · · · · · · · · · · · · · · · · · · ·                                                                                                    |
| 4510           | (23:29)            | (23:36)         | QFA986             | VHVXS          | 73H        | MKY         | 00:25          |              |        | ran        | (00:20)            |          | (00:25)            |             |         | 00:39       |               | Thory Scaling.                                                                                                    |
| A508           | (22:19)            | (22:26)         | QFA521             | VHVYG          | 73H        | SYD         | 00:25          |              |        |            | (00:25)            |          | (00:25)            |             |         | 00:40       |               | -2/                                                                                                    |
| 8052           | (21:44)            | (21:52)         | QEAU61             | VHQPI          | 333        | NRT         | 00:30          |              |        | 84         | (00:30)            |          | (00:30)            |             |         | 00:37       | ~             |                                                                                                    |

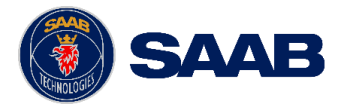

### Non-Partner Airline & Ground Handler Workspace

- Each Non-Partner Airline and Ground Handler / FBO will use the <AIRPORT> General Workspace which can be configured for the carriers they are responsible for.
- The following slides explain the individual tools (basic) that can be found within the Non-Partner Airline & Ground Handler Workspace.

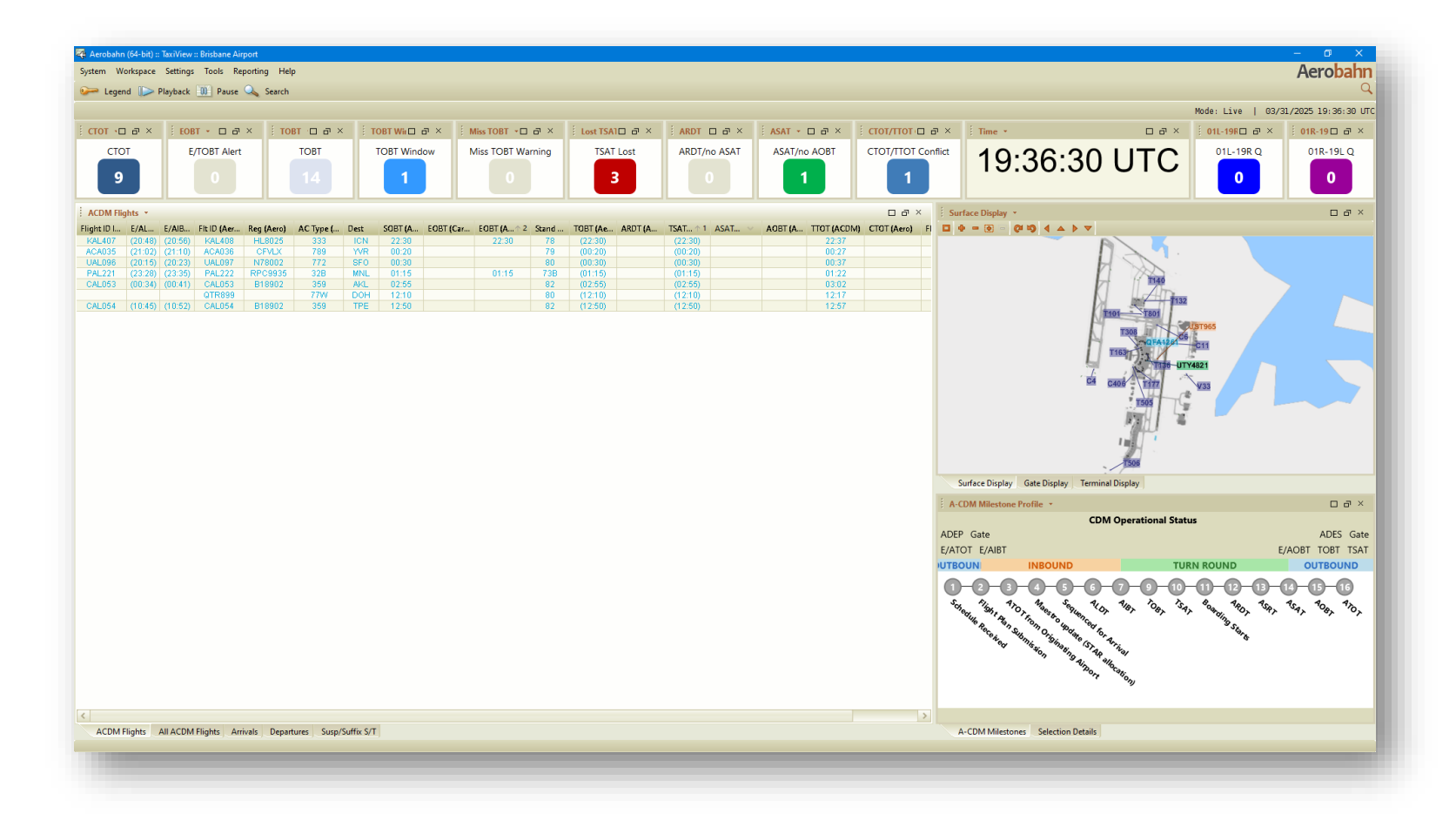

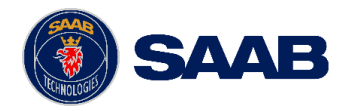

## Airline / GH Workspace – Flight Lists

### **ACDM Flights Tab:**

Contains a list of all ACDM Flights for the ٠ specific airline/ground handler.

### All ACDM Flights Tab:

- All ACDM Flights active in the system. ٠
- Allows Airline/Ground Handler to see where . their flights are sequenced relative to all flights.

### Arrivals Tab:

All arrivals currently active in the system. ٠

### **Departures Tab:**

All departures currently active in the system. ۲

### Susp/Suffix S/T:

List of flights • swapped, or t

|                                                 | ACDM Flights | All ACDM Flights | Arrivals | Departures | Susp/Suffix S/T |
|-------------------------------------------------|--------------|------------------|----------|------------|-----------------|
| that are currently suspended, tactical release. |              |                  |          |            |                 |
|                                                 |              |                  |          |            |                 |

| ACDM Flig   | ghts 🔹  |         |             |            |           |      |         |           |            |       |         |       |         |             |        |             |        | 00   |
|-------------|---------|---------|-------------|------------|-----------|------|---------|-----------|------------|-------|---------|-------|---------|-------------|--------|-------------|--------|------|
| Flight ID I | E/AL    | E/AIB   | Fit ID (Aer | Reg (Aero) | AC Type ( | Dest | SOBT (A | EOBT (Car | EOBT ( 🔶 2 | Stand | TOBT (A | ARD 🗸 | TSAT 1  | ASAT (Aero) | AOBT ( | TTOT (ACDM) | CTOT ( | Flow |
| VOZ973      | 08:27   | 08:30   | VOZ306      | VHVUW      | 73H       | MEL  | 20:05   | 20:05     | 20:05      | 44A   | 20:05   |       | 20:05   |             |        | 20:18       |        | 0    |
| VOZ353      | 12:14   | 12:20   | VOZ908      | VHVUO      | 73H       | SYD  | 20:05   | 20:05     | 20:05      | 40A   | 20:05   | 20:01 | 20:05   |             |        | 20:16       |        | 0    |
| V0Z471      | 13:33   | 13:41   | VOZ361      | VHVUH      | 73H       | TSV  | 20:10   | 20:10     | 20:10      | 47    | 20:10   | 19:58 | 20:10   | 19:59       | 20:00  | 20:16       |        | 0    |
| VOZ1642     | 10:08   | 10:10   | V0Z771      | VHIJW      | 73H       | CNS  | 20:10   | 20:10     | 20:10      | 46    | 20:10   | 20:00 | 20:10   |             |        | 20:25       |        | 0    |
| VOZ382      | 09:57   | 10:05   | VOZ601      | VHXWO      | 100       | MKY  | 20:10   | 20:10     | 20:10      | 41    | 20:10   |       | 20:12   |             |        | 20:24       |        | 0    |
|             |         |         | VOZ1231     | VHYIT      | 73H       | ROK  | 20:35   | 20:35     | 20:35      | 43    | (20:35) |       | (20:35) |             |        | 20:49       |        | ٢    |
| UTY9821     | 12:34   | 12:43   | VOZ1206     | VHUQW      | 100       | CBR  | 20:35   | 20:35     | 20:35      | 47    | (20:35) |       | (20:35) |             |        | 20:48       |        | 0    |
| VOZ1407     | 13:59   | 14:06   | V0Z912      | VHVBZ      | 73W       | SYD  | 20:35   | 20:35     | 20:35      | 40B   | (20:35) |       | (20:35) |             |        | 20:48       |        | 0    |
|             |         |         | VOZ1255     | VHQQW      | F70       | EMD  | 20:45   | 20:45     | 20:45      | 49    | (20:45) |       | (20:45) |             |        | 20:58       |        | 0    |
| VOZ1405     | 10:27   | 10:29   | VOZ916      | VHYFW      | 73H       | SYD  | 21:05   | 21:05     | 21:05      | 44B   | (21:05) |       | (21:05) |             |        | 21:18       |        | 0    |
| VOZ473      | 19:54   | (20:02) | VOZ920      | VHYVD      | 73H       | SYD  | 21:35   | 21:35     |            | 39    | (21:35) |       | (21:35) |             |        | 21:48       |        | 0    |
| VOZ303      | (21:04) | (21:12) | V0Z314      | VHYIO      | 73H       | MEL  | 21:55   | 21:55     |            | 40A   | (21:55) |       | (21:55) |             |        | 22:08       |        | 0    |
| VOZ901      | (20:13) | (20:20) | VOZ924      | VHRQP      | 73H       | SYD  | 22:05   |           |            | 41    | (22:05) |       | (22:05) |             |        | 22:18       |        | 0    |
| VOZ913      | (21:34) | (21:42) | VOZ775      | VHVUP      | 73H       | CNS  | 22:40   |           |            | 44B   | (22:40) |       | (22:40) |             |        | 22:53       |        |      |
| VOZ362      | (21:33) | (21:41) | VOZ1388     | VHYFX      | 73H       | ADL  | 22:45   |           |            | 44A   | (22:45) |       | (22:45) |             |        | 22:59       |        | 0    |
| VOZ1232     | (22:07) | (22:15) | VOZ367      | VHUQF      | 100       | TSV  | 22:50   |           |            | 49    | (22:50) |       | (22:50) |             |        | 23:05       |        | 0    |
| VOZ1207     | (21:03) | (21:11) | VOZ1210     | VHNBP      | 73W       | CBR  | 22:50   |           |            | 40B   | (22:50) |       | (22:50) |             |        | 23:05       |        | 0    |
| VOZ118      | 06:51   | 06:55   | V0Z117      | VHYIZ      | 73H       | ZQN  | 22:55   |           |            | 73A   | (22:55) |       | (22:55) |             |        | 23:02       |        | 0    |
| VOZ1385     | (21:42) | (21:50) | VOZ605      | VHVUT      | 73H       | MKY  | 23:00   |           |            | 48    | (23:00) |       | (23:00) |             |        | 23:13       |        | 0    |
| VOZ770      | (21:47) | (21:54) | VOZ932      | VHYIL      | 73H       | SYD  | 23:05   |           |            | 39    | (23:05) |       | (23:05) |             |        | 23:18       |        | ۲    |
| VOZ600      | (21:52) | (22:00) | VOZ464      | VHVUX      | 73H       | PER  | 23:10   |           |            | 47    | (23:10) |       | (23:10) |             |        | 23:23       | 23:17  | 0    |
| VOZ1107     | 07:44   | 07:48   | VOZ1102     | VHFGB      | 100       | NTL  | 23:15   |           |            | 45A   | (23:15) |       | (23:15) |             |        | 23:28       |        |      |
| VOZ309      | (22:03) | (22:11) | VOZ447      | VHREX      | 73H       | DRW  | 23:20   |           |            | 40A   | (23:20) |       | (23:20) |             |        | 23:33       |        | ٢    |
| VOZ050      | 12:57   | 13:06   | VOZ045      | VH8IE      | 7M8       | DPS  | 23:30   |           |            | 74B   | (23:30) |       | (23:30) |             |        | 23:37       |        | ۲    |
| VOZ917      | (22:19) | (22:29) | VOZ702      | VHIWY      | 73H       | HBA  | 23:40   |           |            | 46    | (23:40) |       | (23:40) |             |        | 23:53       |        | 0    |
| VOZ981      | 09:32   | 09:35   | V0Z175      | VHYIE      | 73H       | NAN  | 23:40   |           |            | 76B   | (23:40) |       | (23:40) |             |        | 23:47       |        | 0    |
| V0Z1101     | (22:49) | (22:56) | VOZ1235     | VHUQG      | 100       | ROK  | 23:40   |           |            | 43    | (23:40) |       | (23:40) |             |        | 23:54       |        | 0    |
| VOZ909      | (21:12) | (21:19) | VOZ075      | VH8IC      | 7M8       | APW  | 23:55   |           |            | 75A   | (23:55) |       | (23:55) |             |        | 00:02       |        | 0    |
| VOZ313      | (22:59) | (23:06) | V0Z322      | VHYIQ      | 73H       | MEL  | 23:55   |           |            | 39    | (23:55) |       | (23:55) |             |        | 00:08       |        | ٢    |
| VOZ999      | 11:54   | 11:57   | VOZ1495     | VHNHW      | 73W       | HTI  | 00:00   |           |            | 41    | (00:00) |       | (00:00) |             |        | 00:13       |        | 0    |
| VOZ925      | (23:19) | (23:28) | VOZ938      | VHYFE      | 73H       | SYD  | 00:05   |           |            | 40B   | (00:05) |       | (00:05) |             |        | 00:18       |        | 0    |
| VOZ469      | 10:01   | 10:09   | VOZ053      | VH8IA      | 7M8       | VLI  | 00:40   |           |            | 74A   | (00:40) |       | (00:40) |             |        | 00:47       |        |      |
| VOZ1234     | (23:37) | (23:56) | V0Z324      | VHYIT      | 73H       | MEL  | 00:55   |           |            | 48    | (00:55) |       | (00:55) |             |        | 01:08       |        | ٢    |
| UTY2833     | (23:46) | (00:05) | VOZ1239     | VHNUU      | F70       | ROK  | 00:55   |           |            | 49    | (00:55) |       | (00:55) |             |        | 01:08       |        |      |
| VOZ931      | (00:19) | (00:26) | V0Z371      | VHVBZ      | 73W       | TSV  | 01:20   |           |            | 39    | (01:20) |       | (01:20) |             |        | 01:33       |        | 0    |
| V0Z1213     | (00:44) | (00:51) | VOZ609      | VHUQW      | 100       | MKY  | 01:35   |           |            | 41    | (01:35) |       | (01:35) |             |        | 01:48       |        |      |
| VOZ319      | (23:59) | (00:18) | V0Z783      | VHIWQ      | 73H       | CNS  | 01:40   |           |            | 47    | (01:40) |       | (01:40) |             |        | 01:53       |        |      |
| VOZ927      | (23:49) | (23:58) | VOZ326      | VHYEV      | 73H       | MEL  | 01:55   |           |            | 43    | (01:55) |       | (01:55) |             |        | 02:08       |        |      |
| VOZ321      | (00:59) | (01:06) | VOZ946      | VHVUL      | 73H       | SYD  | 02:05   |           |            | 40B   | (02:05) |       | (02:05) |             |        | 02:18       |        | 0    |
| VOZ776      | (01:27) | (01:44) | VOZ466      | VHUW       | 73H       | PER  | 02:25   |           |            | 39    | (02:25) |       | (02:25) |             |        | 02:38       | 02:35  | 0    |
| UTY4073     | (01:36) | (01:45) | V0Z1243     | VHQQR      | F70       | ROK  | 02:55   |           |            | 49    | (02:55) |       | (02:55) |             |        | 03:08       |        | 0    |
| VOZ935      | (01:19) | (01:36) | VOZ1394     | VHYVD      | 73H       | ADL  | 03:05   |           |            | 40A   | (03:05) |       | (03:05) |             |        | 03:18       |        | 0    |
| VOZ366      | (00:41) | (00:50) | V0Z1117     | VHVUH      | 73H       | PPP  | 03:10   |           |            | 46    | (03:10) |       | (03:10) |             |        | 03:24       |        | Ő    |
| VOZ1238     | (02:42) | (02:49) | V0Z1025     | VHUQG      | 100       | ASP  | 02:15   | 03:20     |            | 41    | (03:20) |       | (03:20) |             |        | 03:33       |        | Ő    |
| 10744.05    | (02:24) | (02:31) | V071104     | VHEGB      | 100       | NTI  | 03:25   |           |            | 43    | (03:25) |       | (03:25) |             |        | 03:38       |        | 0    |

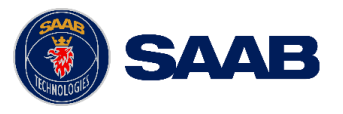

### Airline / GH Workspace – Flight Lists (Departures)

| ACDM Flig   | jhts 🔹 |       |             |            |           |      |         |           |            |        |         |         |         |             |             |              |        |      | × |
|-------------|--------|-------|-------------|------------|-----------|------|---------|-----------|------------|--------|---------|---------|---------|-------------|-------------|--------------|--------|------|---|
| Flight ID I | E/AL   | E/AIB | Fit ID (Aer | Reg (Aero) | AC Type ( | Dest | SOBT (A | EOBT (Car | EOBT ( 🔶 2 | Stand  | TOBT (A | ARDT (A | TSAT 1  | ASAT (Aero) | AOBT (      | TTOT (ACDM)  | CTOT ( | Flow |   |
| VOZ321      | 01:43  | 01:45 | VOZ946      | VH8IC      | 7M8       | SYD  | 02:05   | 02:57     | 03:12      | 46     | 02:57   | 02:55   | 02:57   | 02:55       | 02:57       | 03:10        |        |      | ~ |
| VOZ323      | 02:19  | 02:22 | VOZ328      | VHRQP      | 73H       | MEL  | 02:55   | 03:10     | 02:55      | 40B    | 03:10   |         | 03:05   |             |             | 03:21        |        |      |   |
| V0Z1232     | 22:15  | 22:22 | VOZ1243     | VHNUU      | F70       | ROK  | 02:50   | 03:10     | 02:50      | 27     | 03:10   | 03:06   | 03:10   | 03:07       | 03:07       | 03:22        |        |      |   |
| VOZ935      | 01:47  | 01:50 | VOZ1394     | VHYIE      | 73H       | ADL  | 03:05   | 03:10     | 03:05      | 45A    | 03:10   |         | 03:10   |             |             | 03:23        |        |      |   |
| VOZ1238     | 01:49  | 01:59 | VOZ1104     | VHUQB      | 100       | NTL  | 03:15   | 03:15     | 03:15      | 41     | 03:15   |         | 03:15   |             |             | 03:28        |        |      |   |
| VOZ382      | 10:50  | 11:00 | V0Z1275     | VHQQY      | F70       | ISA  | 03:25   | 03:25     | 03:25      | 48     | 03:25   |         | 03:25   |             |             | 03:38        |        |      |   |
| VOZ1393     | 02:32  | 02:39 | VOZ332      | VHIJQ      | 73H       | MEL  | 03:55   | 03:55     | 03:55      | 39     | (03:55) |         | (03:55) |             |             | 04:08        |        | 0    |   |
| V0Z1105     | 02:40  | 02:44 |             |            |           | I    |         |           |            | A 11 A |         |         | 0 D -   |             | <b>T</b> .I | 08           |        |      |   |
| V0Z1217     | 02:57  | 03:00 | Colun       | nns ind    | ciuded    | on   | Doth A  |           | lights,    | AII A  | CDM     | Flights | s & De  | partur      | es la       | <b>DS</b> 18 |        | 0    |   |

#### **Inbound Flight:**

- Flight ID Inbound
- E/A Landing Time Inbound (Aerobahn)
- E/A In Block Time Inbound (Aerobahn)

#### **Outbound Flight:**

- Flight ID (Aerobahn)
- Registration (Aerobahn)
- Aircraft/Vehicle Type (Aerobahn)
- Destination Airport
- Scheduled Off Block Time (Aerobahn)

#### 23 COMPANY RESTRICTED | NOT EXPORT CONTROLLED | NOT CLASSIFIED

#### Outbound Flight (cont'd):

- Estimated Off Block Time (Carrier)
- Estimated Off Block Time (ATC)
- Stand Assigned (Aerobahn)
- Target/(Target Auto) Off Block Time (Aerobahn)
- Actual Ready Time (Aerobahn)
- Target/(Target Auto) Startup Approval Time (Aerobahn)
- Actual Startup Approval Time (Aerobahn)
- Actual Off Block Time (Aerobahn)
- Target Take off Time (ACDM)
- Calculated Takeoff Time (Aerobahn)
- Status Light: Flow Restricted

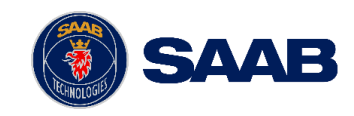

## Airline / GH Workspace – Flight Lists (Arrivals)

| Arrivals 🝷                 |                          |            |       |                   |                   |               |             |               | 0 8               | 1 X |
|----------------------------|--------------------------|------------|-------|-------------------|-------------------|---------------|-------------|---------------|-------------------|-----|
| (981 Flights) [Filtered to | 448 flights] All Flights | •          |       |                   |                   |               |             |               |                   |     |
| Fit ID (Aero)              | AC Type (Aero)           | Reg (Aero) | Orig  | Stand Asgn (Aero) | Stand Asgn (Aero) | Flt Orig Date | SIBT (Aero) | E/ALDT (Aero) | E/AIBT (Aero) 🗠 🗠 |     |
| QFA016                     | A332                     | VHEBV      | LAX   |                   |                   | 11/06/2024    | 19:00       | 18:42         | 18:49             | ~   |
| UAE434                     | 388                      | A6EOG      | DXB   | 75                | Unoccupied        | 11/05/2024    | 20:30       | 21:00         | 21:17             |     |
| ACA035                     | 789                      | CFGDZ      | YVR   | 82                | Occupied          | 11/05/2024    | 22:40       | 22:21         | 22:31             |     |
| QLK823                     | DH8D                     | VHQOH      | MOV   |                   |                   | 11/06/2024    | 03:30       | 03:37         | 03:42             |     |
| VOZ1240                    | F70                      | VHNUO      | ROK   | 47                | Occupied          | 11/06/2024    | 04:00       | 04:04         | 04:09             |     |
| VOZ469                     | 73H                      | VH8IF      | PER   | 39                | Occupied          | 11/06/2024    | 09:55       | 04:05         | 04:10             |     |
| QLK2539                    | DH4                      | VHQOC      |       |                   |                   | - <b>T</b> -1 | 04:40       | 04:16         | 04:22             |     |
|                            |                          |            | Colun | nns include       | a on Arrival      |               |             |               |                   |     |

### **Inbound Flight:**

- Flight ID Inbound
- E/A Landing Time Inbound (Aerobahn)
- E/A In Block Time Inbound (Aerobahn)

### **Outbound Flight:**

- Flight ID (Aerobahn)
- Registration (Aerobahn)
- Aircraft/Vehicle Type (Aerobahn)
- Destination Airport

24

Scheduled Off Block Time (Aerobahn)

#### COMPANY RESTRICTED | NOT EXPORT CONTROLLED | NOT CLASSIFIED

### **Outbound Flight (cont'd):**

- Estimated Off Block Time (Carrier)
- Estimated Off Block Time (ATC)
- Stand Assigned (Aerobahn)
- Target/(Target Auto) Off Block Time (Aerobahn)
- Actual Ready Time (Aerobahn)
- Target/(Target Auto) Startup Approval Time (Aerobahn)
- Actual Startup Approval Time (Aerobahn)
- Actual Off Block Time (Aerobahn)
- Target Take off Time (ACDM)
- Calculated Takeoff Time (Aerobahn)

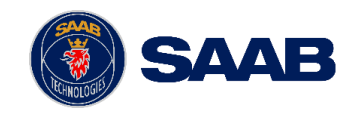

| Susp/Suffix S/T 👻                        |                             |               |             |                       |                         |             | 0 8 ×            |
|------------------------------------------|-----------------------------|---------------|-------------|-----------------------|-------------------------|-------------|------------------|
| (4 Flights) ALL - Suspended,             | ALL - Tactical, ALL - Swap. |               |             |                       |                         |             |                  |
| Call Sign (ATC/Aero)                     | Reg (Aero)                  | AC Type (ATC) | Dest (ICAO) | TOBT (Aero)/(TOBT 🕥 🗠 | TSAT (Aero)/(TSAT Auto) | CTOT (Aero) | Has Suspended FP |
| VET                                      | VHVET                       | SW4           | YARM        | (22:45)               | (22:45)                 |             | <b>×</b>         |
| VET                                      | VHVET                       | SW4           | YTNG        | (03:10)               | (03:10)                 |             | ×                |
| VET                                      | VHVET                       | SW4           | YCFS        | (06:30)               | (06:30)                 |             | ×                |
| CAL54                                    | B18902                      | A359          | RCTP        | (12:50)               |                         |             | ✓                |
| 1.1.1.1.1.1.1.1.1.1.1.1.1.1.1.1.1.1.1.1. |                             |               |             |                       |                         |             |                  |

This watchlist is used to easily identify flights created by Harmony for COBT swaps between carriers, and tactical releases.

These flights create a flight plan in Aerobahn that consumes a slot in the PDS. It is the airline's responsibility to suspend/cancel flights within Aerobahn to remove these flights from the PDS.

- Swap Flights (S): Flights with a Call Sign ending with "S"
- Tactical Flights (T): Flights with a Call Sign ending with "T"

\*Note: All flights with Call Signs ending in S, and T are included in Flight Watchlist View. Some may not be flights that are part of a Swap or Tactical Release.

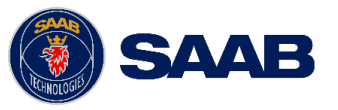

| Susp/Suffix S/T 🔹              |                                    |               |             |                         |                         |             | o a ×            |
|--------------------------------|------------------------------------|---------------|-------------|-------------------------|-------------------------|-------------|------------------|
| (2 Flights) ALL - Suspended, J | ALL - Tactical, ALL - Swap.        |               |             |                         |                         |             |                  |
| Call Sign (ATC/Aero)           | Reg (Aero)                         | AC Type (ATC) | Dest (ICAO) | TOBT (Aero)/(TOBT Auto) | TSAT (Aero)/(TSAT Auto) | CTOT (Aero) | Has Suspended FP |
| VET                            | VHVET                              | SW4           | YCFS        | 07:00                   | (07:00)                 |             | ×                |
| VET                            | Suspend the Flight Plan            | SW4           | YTNG        |                         |                         |             | ×                |
|                                | Add Scratch Rad Text               |               |             |                         |                         |             |                  |
|                                | Add Sciatch Pad Text               |               |             |                         |                         |             |                  |
|                                | Add Scratch Pad Text (Public)      |               |             |                         |                         |             |                  |
|                                | Set Flight Priority (Carrier) to A | ctive         |             |                         |                         |             |                  |
|                                | Clear A-CDM Milestones             |               |             |                         |                         |             |                  |
| :                              | View A-CDM Alerts                  |               |             |                         |                         |             |                  |
|                                | Hide Rule Actions                  |               |             |                         |                         |             |                  |
|                                |                                    |               |             |                         |                         |             |                  |

### Suspending a flight – NOMC & Airline

- To suspend a flight, select the flight and choose "Suspend the Flight Plan" from right click context menu.
- All flights that have been actively suspended within Aerobahn will have a green check mark in the "Has Suspended FP" column.
- Suspended flights remain active in the system but are not sequenced in the PDS. These flights will not have a TSAT or TTOT.

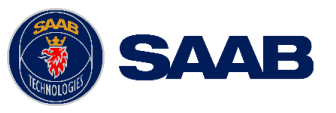

| Scheduled Fligh  | nt Management 🔹  |                  |                |      |      |                   |             |                    |                    |             |                    |                    |               |                       |                   | r          | o a ×   |
|------------------|------------------|------------------|----------------|------|------|-------------------|-------------|--------------------|--------------------|-------------|--------------------|--------------------|---------------|-----------------------|-------------------|------------|---------|
| As of 02/04/2025 | 02:58:13         |                  |                |      |      |                   |             |                    |                    |             | All Flights        | ✓ Auto Refres      | h Off 🛛 🗸 🗸   | View flights schedule | ed for: Next Hour | ~          | Refresh |
| Direction        | Call Sign (Aero) | Ship # (Carrier) | AC Type (Aero) | Orig | Dest | Stand Asgn (Aero) | SOBT (Aero) | E/AOBT (Aero)      | E/ATOT (Aero)      | SIBT (Aero) | E/AIBT (Aero)      | E/ALDT (Aero)      | Flt Route     | First Fix             | Last Arr Fix      | Cancelled? |         |
| Arrival          | VOZ76            |                  | 7M8            | APW  | BNE  | 77                | 21:15       | 20:53              | 21:04              | 03:15       | 02:17              | 02:13              | NSFAODUMA.A   | 77777                 | UGTUG             | False      | ~       |
| Arrival          | JST816           |                  | 320            | SYD  | BNE  | 28                | 23:35       | 01:52              | 02:04              | 01:05       | (03:28)            | (03:20)            | YSSYOLSEM.Y19 | ENTRA                 | GOMOL             | False      |         |
| Arrival          | QF <b>A</b> 934  |                  | 73H            | PER  | BNE  | 23                | 23:45       | 23:39              | 23:47              | 04:05       | (04:05)            | (03:57)            | YPPHAMANA.Y   | AMANA                 | ENLIP             | False      |         |
| Arrival          | VOZ9908          |                  | 73H            | TSV  | BNE  | 44 <b>A</b>       | 02:00       | (23:30)            | (23:34)            | 03:45       | (02:18)            | (01:11)            |               | 77777                 | SMOKA             | False      |         |
| Arrival          | JST756           |                  | 32N            | HBA  | BNE  | 38                | 00:35       | 00:28              | 00:38              | 03:20       | (03:15)            | (03:07)            | YMHBLATUM.H   | 77777                 | BLAKA             | False      |         |
| Arrival          | QFA2361          |                  | DH4            | ROK  | 8NE  |                   | 00:40       | <del>(02:00)</del> | <del>(02:30)</del> | 02:00       | <del>(02:00)</del> | <del>(03:29)</del> | YBRKRK.V111.B | <del>77777</del>      | MORBI             | True       |         |
| Arrival          | UTY8607          |                  | F70            | BBL  | BNE  |                   | 00:45       | 01:28              | 01:33              | 02:45       | (03:24)            | (03:15)            | YLLELEPTARO   | 77777                 | SMOKA             | False      |         |
| Arrival          | VOZ1272          |                  | 100            | ISA  | BNE  | 43                | 00:50       | 01:40              | 01:51              | 03:15       | (04:13)            | (04:05)            | YBMASARIK.J89 | 77777                 | SMOKA             | False      |         |
| Arrival          | VOZ327           |                  | 73H            | MEL  | BNE  | 40 <b>A</b>       | 01:10       | 01:13              | 01:49              | 03:20       | (03:51)            | (03:43)            | YMMLNONIX.H   | NONIX                 | BLAKA             | False      |         |
| Arrival          | QFA616           |                  | 73H            | MEL  | BNE  | 24                | 01:15       | 01:36              | 02:00              | 03:30       | (04:08)            | (04:00)            | YMMLNONIX.H   | NONIX                 | BLAKA             | False      |         |
| Arrival          | FCX9134          |                  | SF3            | OAG  | BNE  | 50                | 01:20       | (01:43)            | 01:37              | 03:00       | (03:39)            | (03:31)            | YORGVIRURM    | 77777                 | GOMOL             | False      |         |
| Arrival          | VOZ1217          |                  | 73 <b>W</b>    | CBR  | BNE  | 45 <b>A</b>       | 01:20       | 01:17              | 01:25              | 03:00       | (03:07)            | (02:58)            | YSCBAVBEG.W1  | VICKI                 | BLAKA             | False      |         |
| Arrival          | PEV441           |                  | JS32           | NTL  | BNE  | *LA               | 01:20       | (01:12)            | 01:06              | 03:00       | 02:57              | 02:51              | YWLMWLM.V53   | 77777                 | BLAKA             | False      |         |
| Arrival          | VOZ1105          |                  | 100            | NTL  | BNE  | 39                | 01:20       | 02:34              | 02:41              | 02:40       | (03:57)            | (03:49)            | YWLMUBSON     | 77777                 | GOMOL             | False      |         |
| Arrival          | QFA1863          |                  | E90            | TSV  | BNE  | 17                | 01:40       | 01:37              | 01:49              | 03:30       | (03:30)            | (03:22)            | YBTLJEMMA.W2  | 77777                 | SMOKA             | False      |         |
| Arrival          | VOZ372           |                  | 100            | TSV  | BNE  | 41                | 01:40       | 02:08              | 02:20              | 03:40       | (04:02)            | (03:56)            | YBTLJEMMA.W2  | 77777                 | SMOKA             | False      |         |
| Arrival          | QFA1873          |                  | E90            | CNS  | BNE  | 16                | 01:45       | 01:48              | 02:03              | 03:55       | (04:07)            | (03:59)            | YBCSAKROM.Y1  | 77777                 | SMOKA             | False      |         |
| Arrival          | VOZ943           |                  | 73 <b>W</b>    | SYD  | BNE  | 40B               | 02:00       | 01:55              | 02:14              | 03:30       | (03:41)            | (03:33)            | YSSYOLSEM.Y19 | ENTRA                 | GOMOL             | False      |         |
| Arrival          | UTY8609          |                  | F70            | RMA  | BNE  | 47                | 02:00       | 01:59              | 02:03              | 03:15       | (02:58)            | 02:49              | YROMIDLEG.V32 |                       | SMOKA             | False      |         |
| Arrival          | JST833           |                  | 320            | PPP  | BNE  | 30                | 02:05       | 02:05              | 02:11              | 03:35       | (03:34)            | (03:26)            | YBPNPN.Y495.C | 77777                 | SMOKA             | False      | $\sim$  |
|                  |                  |                  |                |      | ,    |                   | '           | Cancel Flight      | t                  |             |                    |                    |               |                       |                   |            |         |

### **Cancelling a flight – Airline**

- Cancelling a flight in Aerobahn must be done in the Scheduled Flight Management Tool.
- Select the flight and then click **Cancel Flight**.
- Once a flight is cancelled in the Scheduled Flight Management (SFM) tool, it will be removed from the system and no longer displayed in the watch list. It will be visible only in the SFM tool.

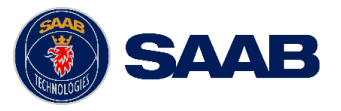

## Airline / GH Workspace – TOBT / TSAT / TTOT

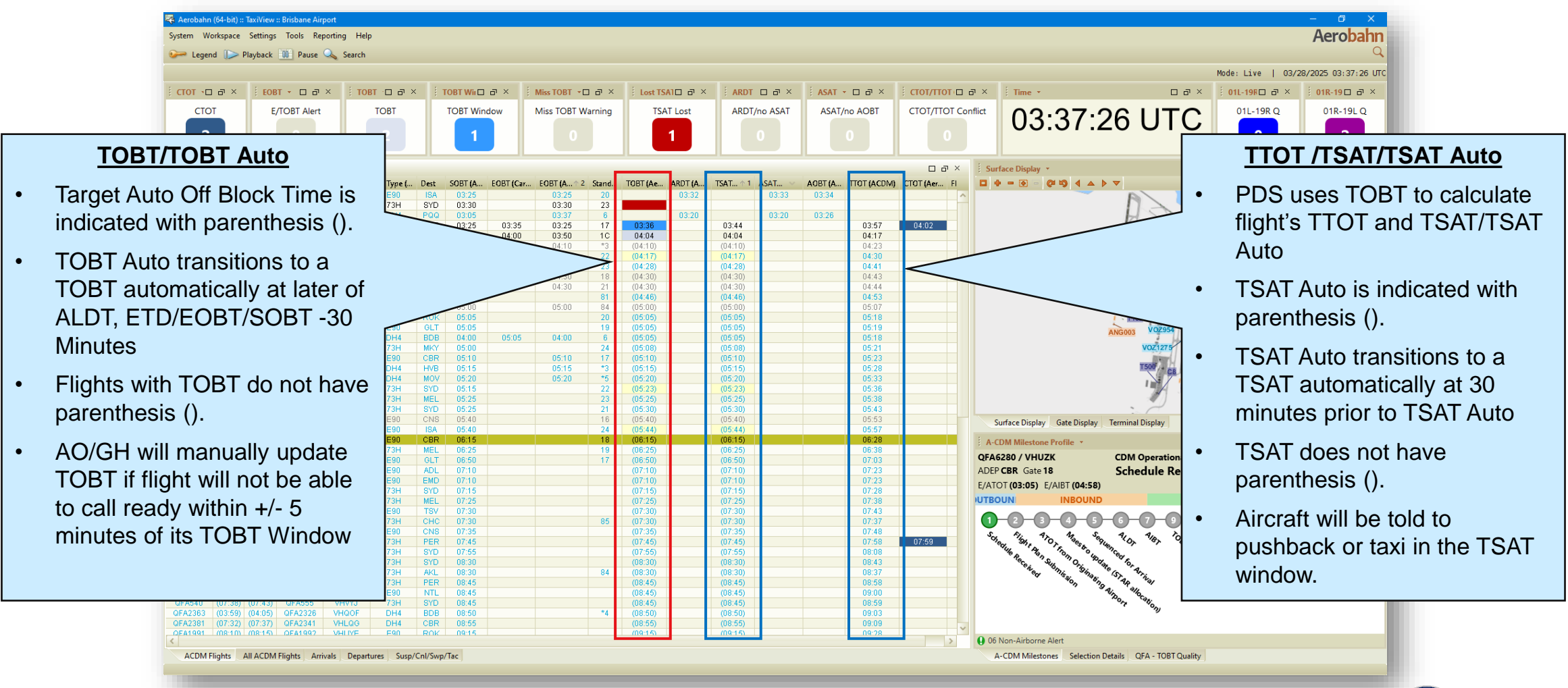

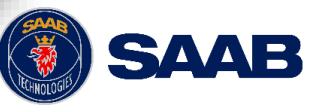

## Airline / GH Workspace – Watch List Counters

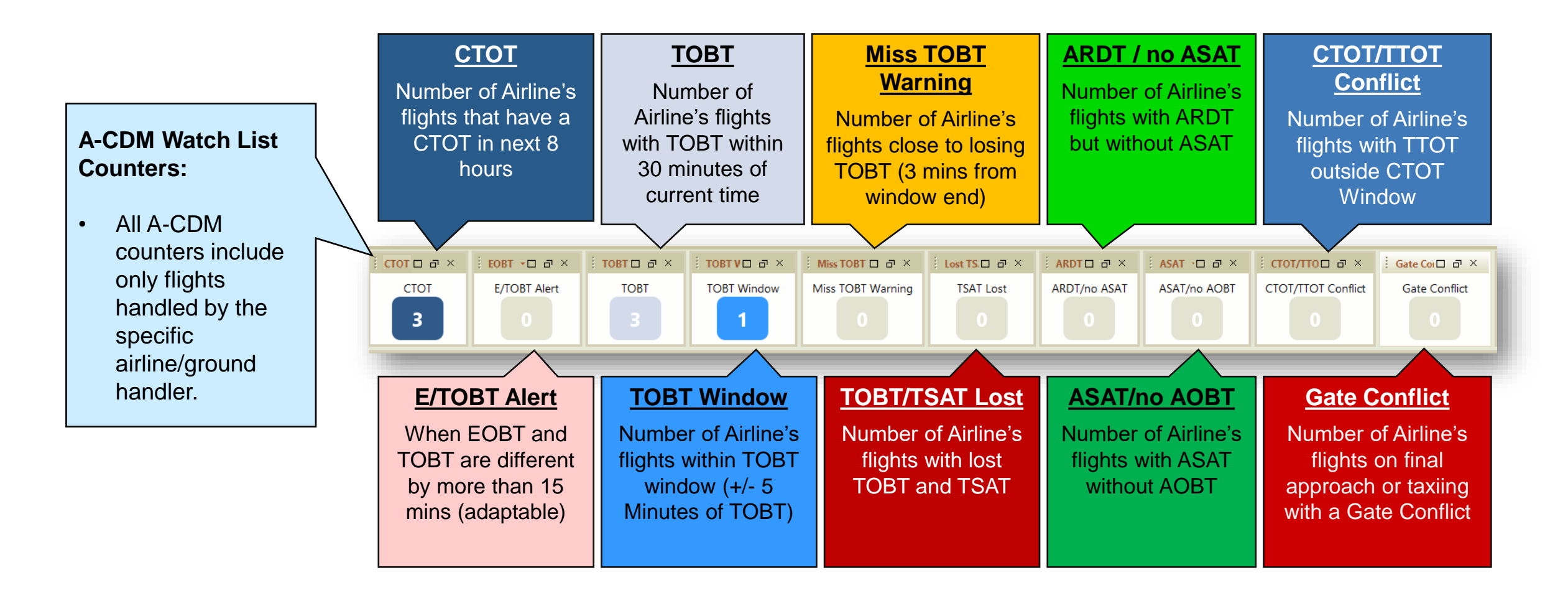

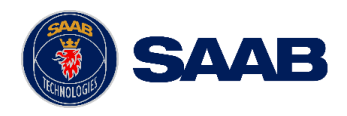

## Airline / GH Workspace – Colour Keys

### **A-CDM Colour Key**

 All A-CDM counters and columns in watchlist viewers are colour coordinated according to the following key (see right).

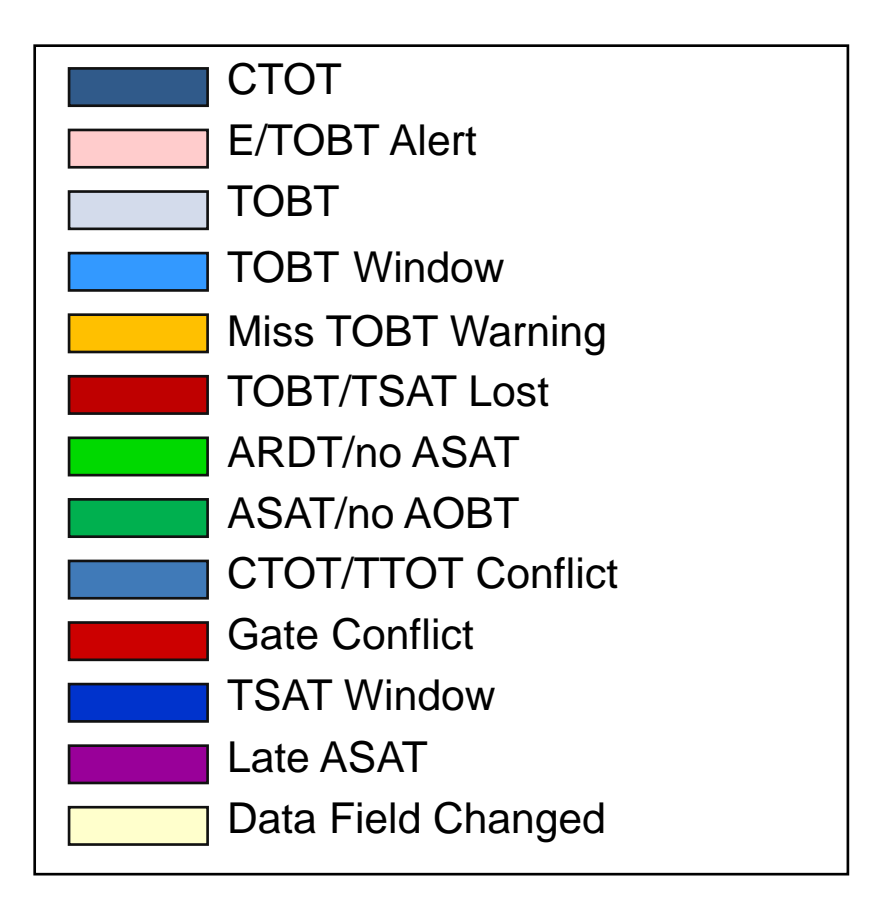

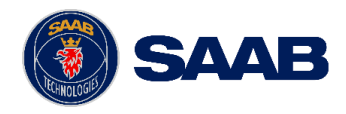

## Airline / GH Workspace – Runway Queue Counters

### **Runway Queue Counters:**

- Number of departures currently taxiing to each runway.
- These counters includes ALL flights not just those specific to the airline.
- To see which flights are taxiing to each runway, simply click on the counter number and it will launch a list of the flights.

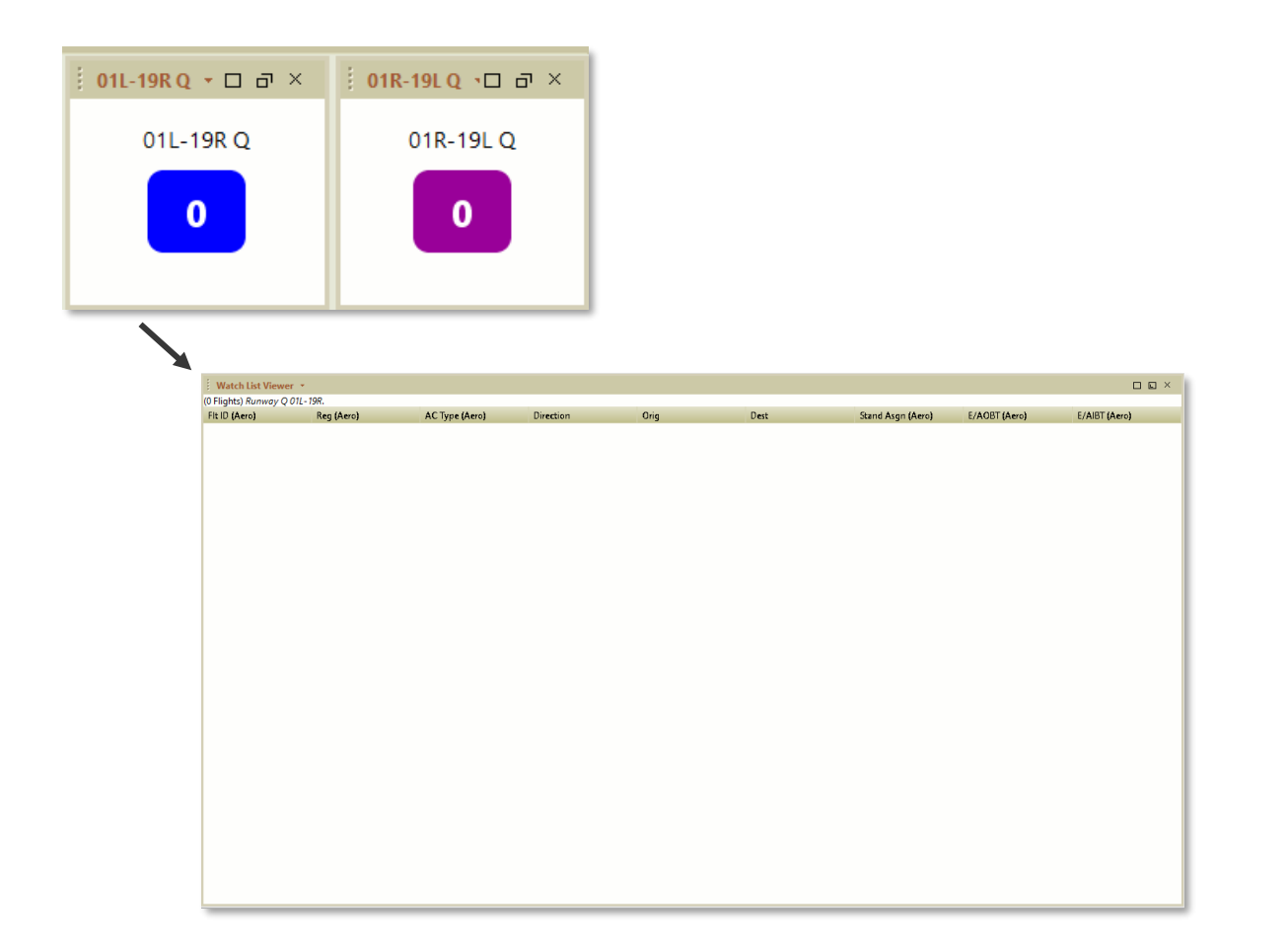

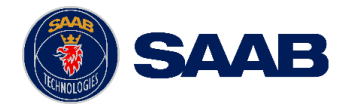

## Airline / GH Workspace – Map Displays

### **Map Display**

32

- Situational Awareness at **Surface**, **Gate**, and **Terminal** zoom levels.
- View of the aerodrome with active and persisted aircraft.
- Actions available:
  - Left Mouse Button/Click
    - Click Select Target
    - $\circ$  Hold and drag Move Map
  - Center Scroll Wheel
    - $\circ \quad \ \ \text{Forward}-\text{Zoom in}$
    - o Back Zoom out
    - Hold and drag Move map while maintaining target selection
  - Right Mouse Button/Click
    - Click Various menu options

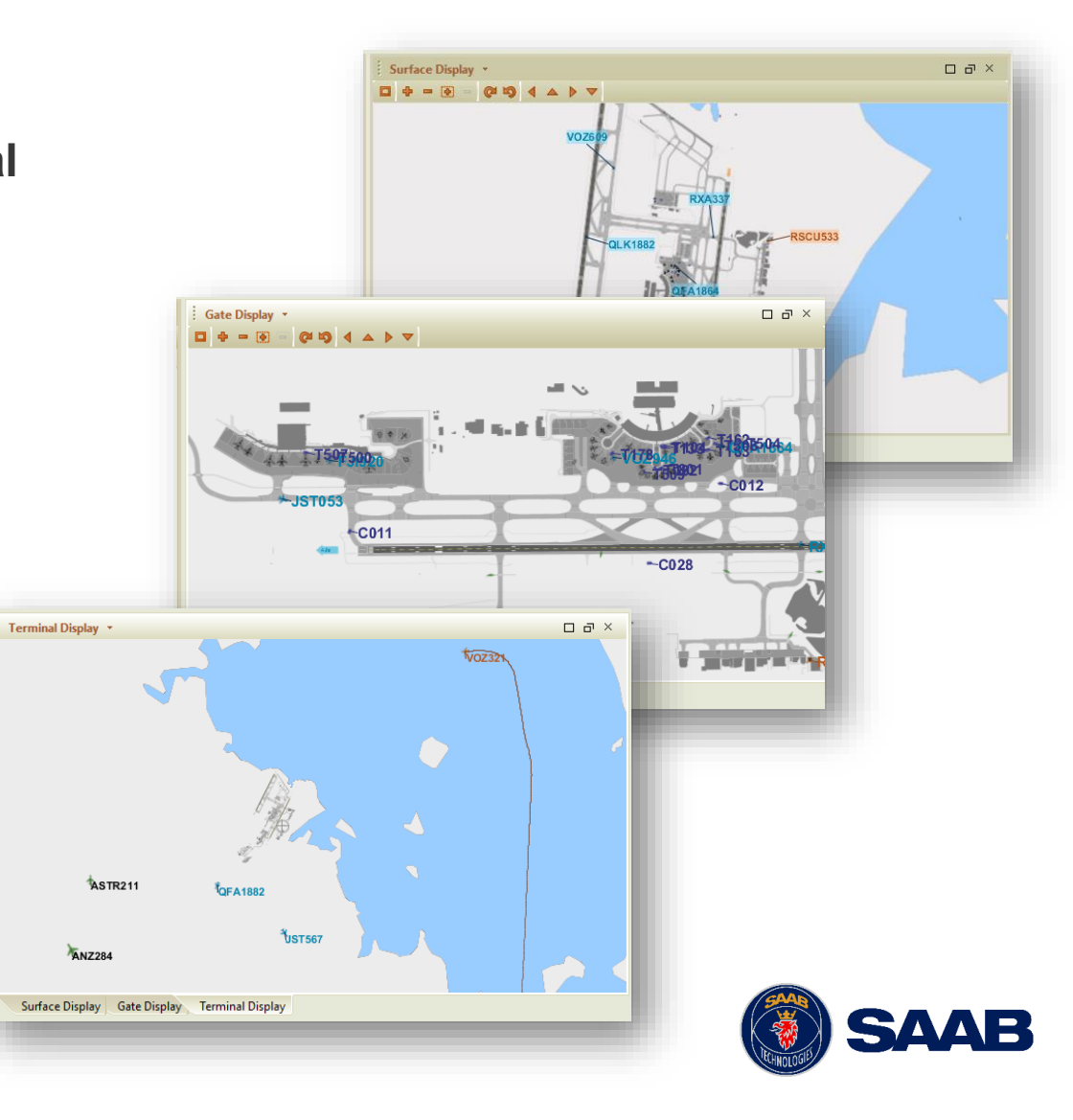

## Airline / GH Workspace – Milestone Profile

### **A-CDM Milestone Profile**

- Milestones turn green as the flight meets each milestone
- Flight listed in upper left is arrival flight (QFA510 in screenshot)
- Flight listed in upper right is departure flight (QFA619 in screenshot)
- Left clicking on arrival or departure flight will highlight flight on all tools in the workspace.

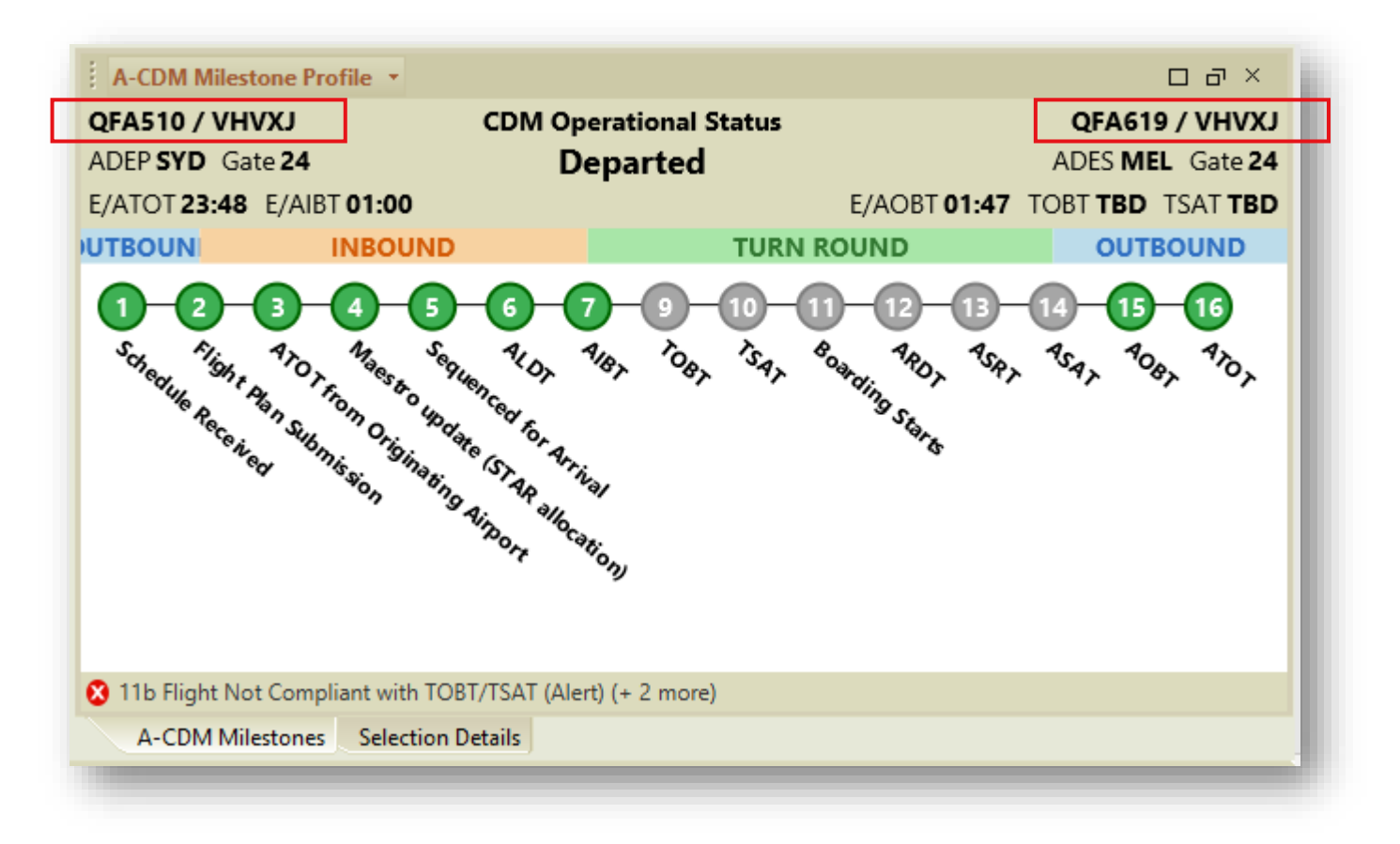

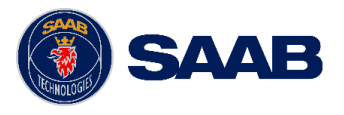

## Airline / GH Workspace – Selection Details

### **Selection Details**

- Provides select information for a selected target – multiple tabs available:
  - **Properties** = Data for target flight
  - **Taxi Route** = Region by region path of aircraft
    - Show Route on Map = Display the highlighted taxi route path in the Map Display tools (i.e. the Surface Display)
  - Active Rules = Will show all Dynamic Rule data active for the selected target
  - Workflow State = Any enter/exit times for Workflows affecting the selected target

| Workflow State History   | Flow Restrictions | Passenger ( | Connections | Flight Crew | Turn Events |    |
|--------------------------|-------------------|-------------|-------------|-------------|-------------|----|
| Properties               |                   | Taxi R      | oute        |             | Active Rule | es |
|                          |                   |             |             |             |             |    |
|                          | Field             |             |             | 1           | /alue       |    |
| Actual Startup Request 1 | lime (Aerobahn)   |             |             |             |             |    |
| Actual Startup Request   | lime (Manual)     |             |             |             |             |    |
| Actual Take Off Time (A  | TC)               |             | 01:58       |             |             |    |
| Actual Take Off Time (A  | erobahn)          |             | 01:58       |             |             |    |
| Actual Take Off Time (C  | arrier)           |             |             |             |             |    |
| Actual Take Off Time (M  | lanual)           |             | 01.50       |             |             |    |
| Actual Take Off Time (St | Irveillance)      |             | 01:58       |             |             |    |
| Actual Tow Duration (Ac  | JUB)<br>probaba)  |             |             |             |             |    |
| Actual Tow Duration (Ac  | arrier)           |             |             |             |             |    |
| Actual Tow Duration (Ca  | anual)            |             |             |             |             |    |
| Actual Tow Duration (Su  | unveillance)      |             |             |             |             |    |

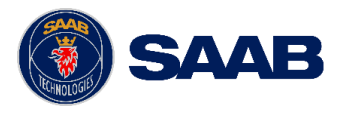

## Airline (Partner) Workspace\* – TOBT Quality Graph

### **TOBT Quality Graph**

Graph indicating the TOBT Quality each hour for your airline (partner airlines only):

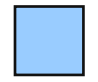

**Early ARDT** – number of flights with ARDT before the +/-5 minute TOBT window.

**TOBT Compliant** - number of flights with ARDT in the +/-5 minute TOBT window.

**Lost TOBT** – number of flights that did not receive ARDT in the +/- 5 minute TOBT window and TOBT was lost.

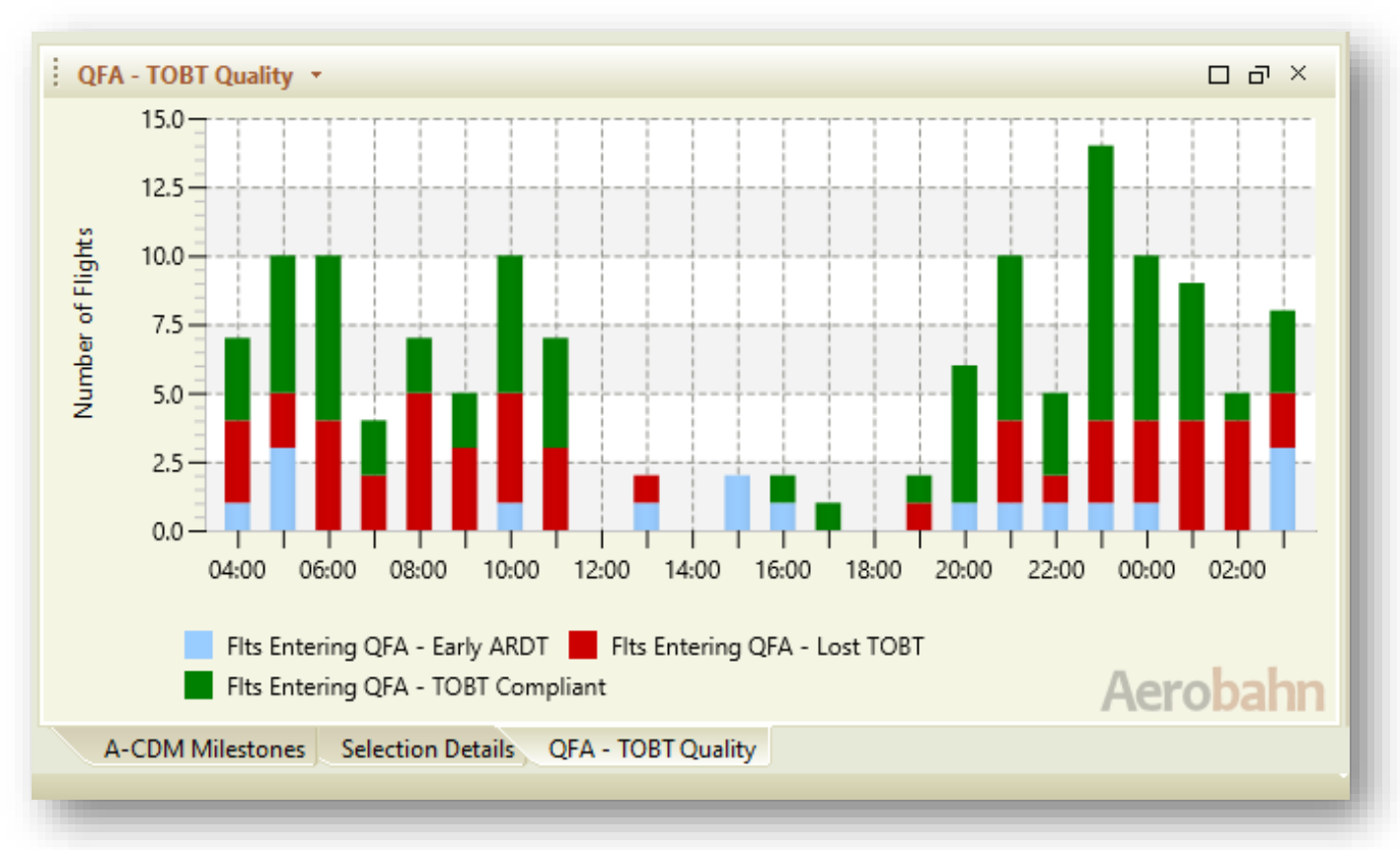

\* This does not appear on the General (non-partner airline or ground handler) Workspace.

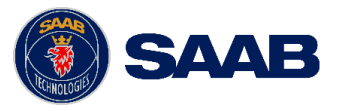

## Operational Procedures (GPD / A-CDM)

How they are managed in the A-CDM Workspace

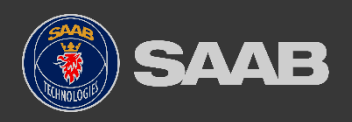

### Flights subject to ATFM & Flow Restriction

A new ATFM Business Rule will be introduced for flights departing an A-CDM airport that are captured by both a GDP at the destination and a tactical flow restriction on departure managed through A-CDM

Additional Business Rule (A-CDM Procedures Manual 9.3 Table 8):

When a departure from an A-CDM airport is subject to both a GDP (CTOT) and tactical flow restriction (with a spacing of 5 minutes or larger), late non-compliance with the CTOT is allowed up to 30 mins. To use this extended compliance window, the CTOT shall not be prior to flight's TOBT.

This Business Rule is to prevent over-constraining of such flights when actions to attempt to comply with both constraints result in a flight being iteratively delayed.

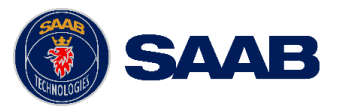

## Flights subject to ATFM & Flow Restriction

- Airlines/ground handlers are required to manage the late CTOT+30 Minute limit.
- Flow Restriction Status Light has been added to all workspaces.
  - Status is grey with no restriction
  - Status is **purple** with restriction

| All ACDM F   | lights 🔹 |         |               |            |        |      |         |            |                |        |          |             |           |          |             |         |         | 다 다  |
|--------------|----------|---------|---------------|------------|--------|------|---------|------------|----------------|--------|----------|-------------|-----------|----------|-------------|---------|---------|------|
| Flight ID In | E/ALD    | E/AIBT  | Fit ID (Aero) | Reg (Aero) | АС Тур | Dest | SOBT (A | EOBT (Carr | EOBT (ATC) 1 2 | Stand  | TOBT (Ae | ARDT (Aero) | TSAT (A 1 | ASAT (Ae | AOBT (Aero) | TTOT (A | CTOT (4 | Flow |
| QFA857       | 14:00    | 14:06   | QFA654        | VHXZO      | 73H    | SYD  | 14:55   |            | 14:55          | 7      |          |             |           |          |             |         |         |      |
|              |          |         | JST979        | VHVQL      | 320    | CNS  | 15:10   | 15:15      | 15:15          | 20     |          |             |           |          |             |         |         | 0    |
| CPA171       | 14:26    | 14:30   | CPA140        | BKPY       | 77W    | HKG  | 16:15   |            | 16:15          | 155    | (16:15)  |             | (16:15)   |          |             | 16:27   |         | 0    |
| HVN791       | 15:04    | 15:09   | HVN790        | VNA866     | 359    | SGN  | 16:50   |            | 16:50          | 151    | (16:50)  |             | (16:50)   |          |             | 17:02   |         | 0    |
|              |          |         | SIA216        |            | 781    | SIN  | 17:10   |            |                | 150    | (17:10)  |             | (17:10)   |          |             | 17:20   |         | 0    |
|              |          |         | BTK6081       |            | 320    | CGK  | 17:20   |            |                | 152    | (17:20)  |             | (17:20)   |          |             | 17:32   |         |      |
|              |          |         | MXD156        |            | 7M8    | KUL  | 17:50   |            |                | 153    | (17:50)  |             | (17:50)   |          |             | 18:02   |         | 0    |
| MAS127       | (17:22)  | (17:30) | MAS126        | 9MMTJ      | 333    | KUL  | 18:25   |            | 18:25          | 150    | (18:25)  |             | (18:25)   |          |             | 18:35   |         | 0    |
| QFA655       | 13:31    | 13:35   | QFA642        | VHVXG      | 73H    | SYD  | 21:05   |            |                | 7      | (21:05)  |             | (21:14)   |          |             | 21:24   | 21:29   |      |
| QFA775       | 07:47    | 07:50   | QFA770        | VHVYJ      | 73H    | MEL  | 21:20   |            |                | 18     | (21:20)  |             | (21:20)   |          |             | 21:29   | 21:30   | 0    |
|              |          |         | UAE425        |            | 77W    | DXB  | 22:00   |            |                | 154    | (22:00)  |             | (22:00)   |          |             | 22:12   |         | 0    |
|              |          |         | JST857        | VHOYD      | 32Q    | ADL  | 22:00   |            |                | 156A   | (22:00)  |             | (22:00)   |          |             | 22:12   |         | 0    |
| VOZ567       | 12:38    | 12:42   | VOZ550        | VHVOK      | 73H    | SYD  | 22:00   |            |                |        | (22:00)  |             | (22:00)   |          |             | 22:10   |         |      |
|              |          |         | SND898        | VHVCJ      | 319    | KYB  | 22:00   |            |                |        | riction  | Status I    | ight      |          |             | 22:10   |         | 0    |
| VOZ470       | 11:57    | 12:00   | VOZ678        | VHYIQ      | 73H    | MEL  | 22:00   |            | FIOW           | 1 4621 |          | Status L    | ligint    |          |             | 22:15   | 22:17   |      |
|              |          |         | SIA224        |            | 781    | SIN  | 22:25   |            | • F            | Purnle | indica   | tes fliah   | ts with a | flow     |             | 22:37   |         | 0    |
| JST072       | 14:43    | (15:33) | JST110        | VHOFE      | 32Q    | DPS  | 22:50   |            |                | urpic  | inalca   | coo nigri   | is with a | 110 00   |             | 23:02   |         | 0    |
| QFA649       | 06:54    | 06:58   | QFA768        | VHVXS      | 73H    | MEL  | 23:10   |            | r              | estric | tion     |             |           |          |             | 23:20   |         |      |
| V0Z721       | 11:22    | 11:29   | V0Z712        | VHVNB      | 320    | ADL  | 23:15   |            |                |        |          |             |           |          |             | 23:25   |         | 0    |
| QLK1603      | 09:15    | 09:17   | QFA1652       | VH8NS      | 319    | BME  | 23:30   |            |                | 23     | (23:30)  |             | (23:30)   |          |             | 23:39   |         |      |
| RTORS        | 11.40    | 11:53   | IST073        | VHOMA      | IFT    | нит  | 23:40   |            |                | 20     | (23:40)  |             | (23:40)   |          |             | 23:40   |         |      |

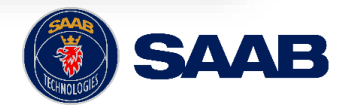

38

## Flights subject to ATFM & Flow Restriction

Details of a flight's flow restriction is available on the **Flow Restrictions** tab in **Selection Details** 

### Steps:

- 1. Select the flight
- 2. Select the Selection Details tab
- 3. Select the Flow Restrictions tab
- 4. Details of the Flow Restriction indicates required spacing in minutes, when it started and when it is scheduled to finish.

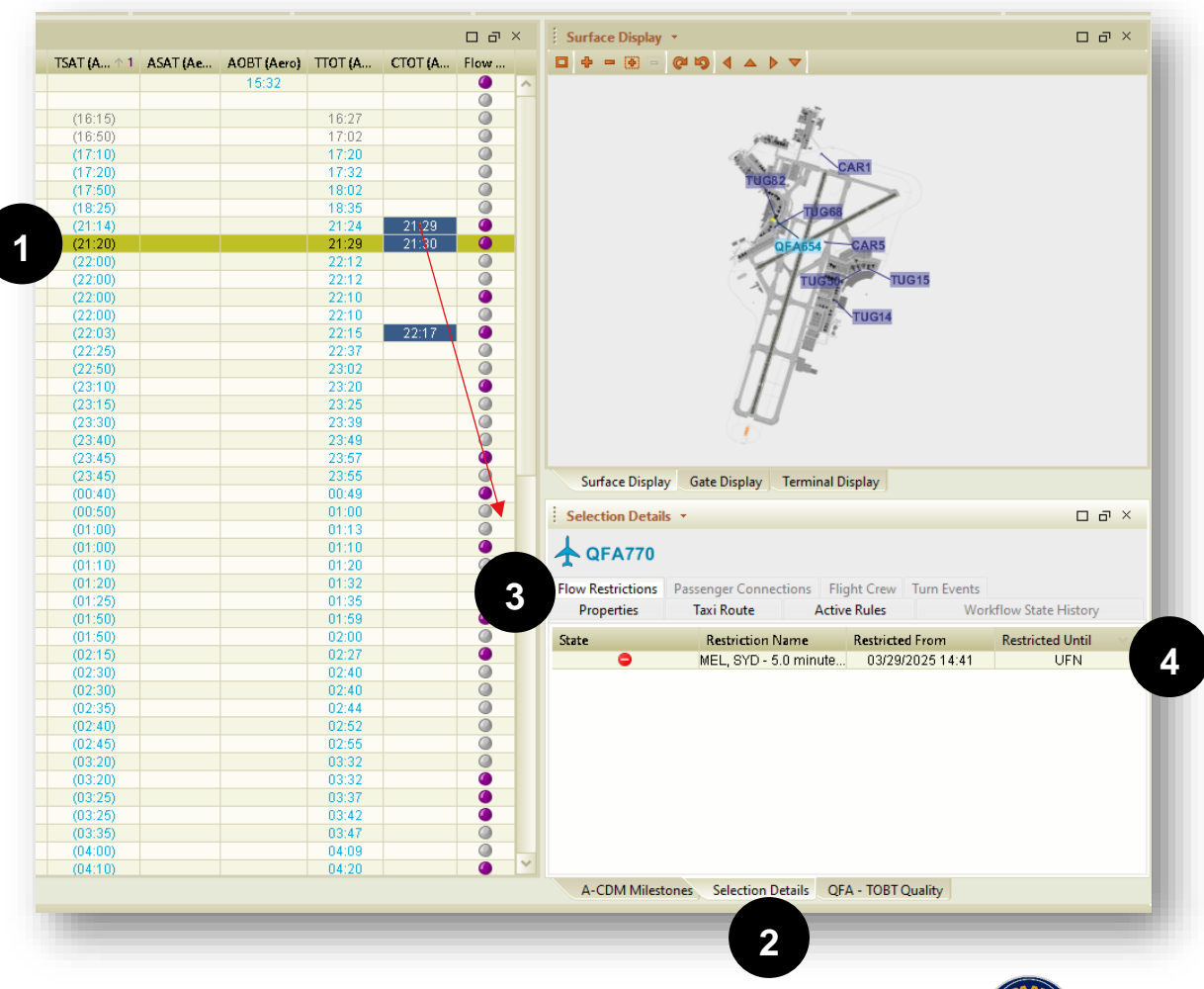

![](_page_38_Picture_8.jpeg)

## GDP Cancellation (CTOT Purge) – NOMC

- CTOTs cannot be cleared following a GDP cancellation
  - Aerobahn is unable to clear/remove/delete a CTOT from an external system
  - Aerobahn is able to overwrite an external system CTOT with a manual CTOT
- NOMC will perform this task in Aerobahn.

#### Steps:

- 1. NOMC to complete existing process and notifications for a GDP Purge.
- 2. In Aerobahn, NOMC to select singular or multiple flights to purge CTOT time.
- 3. Click "Set Purge CTOT" hotkey (set CTOT time of TOBT+5 minutes).
- 4. Manual CTOT is now equal to TOBT+5minutes, which has the effect of removing the CTOT and allowing the TTOT to be recalculated relative to the TSAT. Flights with manual CTOT have grey background.
- 5. To reverse this action, flight/s can be selected again and using "Clear Purge CTOT" hotkey, the original Harmony CTOT will be reinstated.

![](_page_39_Picture_11.jpeg)

![](_page_39_Picture_12.jpeg)

## **GDP** Cancellation – NOMC

CTOTs cannot be cleared following a GDP cancellation

- Aerobahn is unable to clear/remove/delete a CTOT from an external system
- Aerobahn is able to overwrite an external system CTOT with a manual CTOT

### Steps – for NOMC:

- 1. NOMC to complete existing process and notifications for a GDP Purge.
- 2. In Aerobahn, NOMC to select singular or multiple flights to purge CTOT time.
- 3. Click "Set Purge CTOT" hotkey (set time of TOBT+5 minutes).
- 4. Manual CTOT is now equal to TOBT+5minutes, which has the effect of removing the CTOT and allowing the TTOT to be recalculated relative to the TSAT. Flights with manual CTOT have grey background.
- 5. To reverse this action, flight/s can be selected again and using "Clear Purge CTOT" hotkey, the original Harmony CTOT will be reinstated.

![](_page_40_Picture_10.jpeg)

![](_page_40_Picture_11.jpeg)

### **GDP Cancellation – Airlines**

CTOTs cannot be cleared following a GDP cancellation

- Aerobahn is unable to clear/remove/delete a CTOT from an external system
- Aerobahn is able to overwrite an external system CTOT with a manual CTOT

#### **Steps – for Airlines**

- 1. After NOMC executes a GDP Purge, the CTOT column will have a grey background to indicate which flights currently have a manual CTOT.
- 2. Airlines will continue to update the TOBT according to their normal procedures.
- 3. Updating the TOBT for a flight with a manual CTOT will automatically push out the CTOT to the new TOBT +5 minutes.

| Ight ID I         E/A           QFA655         13:           QFA775         07:                                                                                                    | L E/AIB.                                                                                    | EILID (A.s.                                                                                  |                                                                                                    |                                                                   |                                                |                                                                                 |           |                   |                                                    |                                                                                     |         |                                                                                                  |             |         |                                                                                     |                                    | ۱×   |
|----------------------------------------------------------------------------------------------------|---------------------------------------------------------------------------------------------|----------------------------------------------------------------------------------------------|----------------------------------------------------------------------------------------------------|-------------------------------------------------------------------|------------------------------------------------|---------------------------------------------------------------------------------|-----------|-------------------|----------------------------------------------------|-------------------------------------------------------------------------------------|---------|--------------------------------------------------------------------------------------------------|-------------|---------|-------------------------------------------------------------------------------------|------------------------------------|------|
| QFA655 13:<br>QFA775 07:                                                                                                    |                                                                                             | <ul> <li>FILID (Aer</li> </ul>                                                               | Reg (Aero)                                                                                                    | AC Type (                                                         | Dest                                           | SOBT (A                                                                         | EOBT (Car | EOBT (A 1 2       | Stand                                              | TOBT (Ae                                                                            | ARDT (A | TSAT 1                                                                                           | ASAT (Aero) | AOBT (A | TTOT (ACDM)                                                                         | CTOT (Aer                          | Flow |
| QFA775 07:                                                                                                    | :31   13:36                                                                                 | QFA642                                                                                       | VHVXG                                                                                                    | 73H                                                               | SYD                                            | 21:05                                                                           |           |                   | 7                                                  | (21:05)                                                                             |         | (21:14)                                                                                          |             |         | 21:24                                                                               | 21:29                              |      |
| 054040 00                                                                                                    | :47 07:50                                                                                   | QFA770                                                                                       | VHVYJ                                                                                                    | 73H                                                               | MEL                                            | 21:20                                                                           |           |                   | 18                                                 | (21:20)                                                                             |         | (21:20)                                                                                          |             |         | 21:29                                                                               |                                    |      |
| GFA649 06:                                                                                                    | :54 06:58                                                                                   | QFA768                                                                                       | VHVXS                                                                                                    | 73H                                                               | MEL                                            | 23:10                                                                           |           |                   | 14                                                 | (23:10)                                                                             |         | (23:10)                                                                                          |             |         | 23:20                                                                               |                                    |      |
| QLK1603 09:                                                                                                    | :15 09:17                                                                                   | QFA1652                                                                                      | VH8NS                                                                                                    | 319                                                               | BME                                            | 23:30                                                                           |           |                   | 23                                                 | (23:30)                                                                             |         | (23:30)                                                                                          |             |         | 23:39                                                                               |                                    |      |
| QFA937 08:                                                                                                    | :29 08:32                                                                                   | QFA934                                                                                       | VHVZM                                                                                                    | 73H                                                               | BNE                                            | 23:45                                                                           |           |                   | 12                                                 | (23:45)                                                                             |         | (23:45)                                                                                          |             |         | 23:55                                                                               |                                    |      |
| QFA941 13:                                                                                                    | :57 14:02                                                                                   | QFA848                                                                                       | VHVYC                                                                                                    | 73H                                                               | DRW                                            | 00:50                                                                           |           |                   | 7                                                  | (00:50)                                                                             |         | (00:50)                                                                                          |             |         | 01:00                                                                               |                                    |      |
|                                                                                                    |                                                                                             | QFA646                                                                                       | VHVZQ                                                                                                    | 73H                                                               | SYD                                            | 01:00                                                                           |           |                   | 14                                                 | (01:00)                                                                             |         | (01:00)                                                                                          |             |         | 01:10                                                                               |                                    |      |
| QFA651 09:                                                                                                    | :11 09:14                                                                                   | QFA884                                                                                       | VHVYH                                                                                                    | 73H                                                               | ADL                                            | 01:10                                                                           |           |                   | 7                                                  | (01:10)                                                                             |         | (01:10)                                                                                          |             |         | 01:20                                                                               |                                    |      |
| QFA777 11:                                                                                                    | :30 11:33                                                                                   | QFA772                                                                                       | VHXZH                                                                                                    | 73H                                                               | MEL                                            | 01:50                                                                           |           |                   | 20                                                 | (01:50)                                                                             |         | (01:50)                                                                                          |             |         | 01:59                                                                               |                                    | •    |
| QFA767 (23:                                                                                                    | :34) (23:37                                                                                 | ) QFA936                                                                                     | VHVYK                                                                                                    | 73H                                                               | BNE                                            | 02:30                                                                           |           |                   | 14                                                 | (02:30)                                                                             |         | (02:30)                                                                                          |             |         | 02:40                                                                               |                                    |      |
| QFA1655 09:                                                                                                    | :24 09:28                                                                                   | QFA1654                                                                                      | VHUVO                                                                                                    | 320                                                               | BME                                            | 02:35                                                                           |           |                   | 19                                                 | (02:35)                                                                             |         | (02:35)                                                                                          |             |         | 02:44                                                                               |                                    | 0    |
|                                                                                                    |                                                                                             |                                                                                              |                                                                                                    |                                                                   |                                                |                                                                                 |           | 2                 |                                                    |                                                                                     |         |                                                                                                  |             |         |                                                                                     |                                    |      |
| ACDM Flights                                                                                                    |                                                                                             | 51110 (4                                                                                     | D (4 )                                                                                                    |                                                                   |                                                | CONT /4                                                                         |           | 2                 |                                                    |                                                                                     | 1007/4  |                                                                                                  |             | 1007/4  | TTOT (1 CD) 0                                                                       |                                    | X    |
| ACDM Flights                                                                                                    | L E/AIB                                                                                     | Fit ID (Aer                                                                                  | Reg (Aero)                                                                                                    | AC Type (                                                         | Dest                                           | SOBT (A                                                                         | EOBT (Car | 2<br>EOBT (A ^ 2  | Stand                                              | TOBT (Ae                                                                            | ARDT (A | TSAT ^ 1                                                                                         | ASAT (Aero) | AOBT (A | TTOT (ACDM)                                                                         | CTOT (Aer                          | ı x  |
| ACDM Flights •<br>ight ID I E/AL<br>@FA655 133                                                                                                    | L E/AIB<br>31 13:35                                                                         | Fit ID (Aer<br>QFA642                                                                        | Reg (Aero)<br>VHVXG                                                                                                    | AC Type (<br>73H                                                  | Dest<br>SYD                                    | SOBT (A<br>21:05                                                                | EOBT (Car | 2<br>EOBT (A ^ 2  | Stand                                              | TOBT (Ae<br>(21:05)                                                                 | ARDT (A | <b>TSAT</b> ↑ 1<br>(21:14)                                                                       | ASAT (Aero) | AOBT (A | TTOT (ACDM)<br>21:24                                                                | CTOT (Aer<br>21:29                 | X    |
| ACDM Flights<br>ight ID I E/AL<br>QFA655 13:3<br>QFA775 07:4                                                                                                    | <ul> <li>E/AIB</li> <li>31 13:35</li> <li>47 07:50</li> </ul>                               | Fit ID (Aer<br>QFA642<br>QFA770                                                              | Reg (Aero)<br>VHVXG<br>VHVYJ                                                                                                    | AC Type (<br>73H<br>73H                                           | Dest<br>SYD<br>MEL                             | SOBT (A<br>21:05<br>21:20<br>22:20                                              | EOBT (Car | 2<br>EOBT (A ^ 2  | Stand<br>7<br>18                                   | TOBT (Ae<br>(21:05)<br>21:50                                                        | ARDT (A | TSAT ↑ 1<br>(21:14)<br>(21:50)                                                                   | ASAT (Aero) | AOBT (A | TTOT (ACDM)<br>21:24<br>21:59                                                       | CTOT (Aer<br>21:29<br>21:55        | ×    |
| ACDM Flights<br>light ID I E/AL<br>QFA655 13:3<br>QFA775 07:4<br>QFA649 06:5                                                                                                    | L E/AIB<br>31 13:35<br>47 07:50<br>54 06:58                                                 | Fit ID (Aer<br>QFA642<br>QFA770<br>QFA7652                                                   | Reg (Aero)<br>VHVXG<br>VHVYJ<br>VHVXS                                                                                                    | AC Type (<br>73H<br>73H<br>73H<br>73H                             | Dest<br>SYD<br>MEL<br>MEL                      | SOBT (A<br>21:05<br>21:20<br>23:10<br>23:20                                     | EOBT (Car | 2<br>EOBT (A ^ 2  | Stand<br>7<br>18<br>14                             | TOBT (Ae<br>(21:05)<br>21:50<br>(23:10)<br>(22:20)                                  | ARDT (A | TSAT ↑ 1<br>(21:14)<br>(21:50)<br>(23:10)<br>(23:20)                                             | ASAT (Aero) | AOBT (A | TTOT (ACDM)<br>21:24<br>21:59<br>23:20<br>23:20                                     | CTOT (Aer<br>21:29<br>21:55        | ×    |
| ACDM Flights<br>ight ID I E/AL<br>QFA655 13::<br>QFA775 07:4<br>QFA649 06:<br>2LK1603 09::<br>054027 09:                                                                                                    | L E/AIB<br>31 13:35<br>47 07:50<br>54 06:58<br>15 09:17<br>29 09:22                         | Fit ID (Aer<br>QFA642<br>QFA770<br>QFA768<br>QFA1652<br>QFA1652                              | Reg (Aero)<br>VHVXG<br>VHVYJ<br>VHVXS<br>VHNXS<br>VHNXS                                                                                                    | AC Type (<br>73H<br>73H<br>73H<br>319<br>73H                      | Dest<br>SYD<br>MEL<br>MEL<br>BME               | SOBT (A<br>21:05<br>21:20<br>23:10<br>23:30<br>22:45                            | EOBT (Car | 2)<br>EOBT (A^ 2  | Stand<br>7<br>18<br>14<br>23                       | TOBT (Ac<br>(21:05)<br>21:50<br>(23:10)<br>(23:30)<br>(22:46)                       | ARDT (A | TSAT ↑ 1<br>(21:14)<br>(21:50)<br>(23:10)<br>(23:30)<br>(22:45)                                  | ASAT (Aero) | AOBT (A | TTOT (ACDM)<br>21:24<br>21:59<br>23:20<br>23:39<br>23:55                            | 21:29<br>21:55                     |      |
| ACDM Flights<br>ight ID I E/AL<br>QFA655 13::<br>QFA775 07:/<br>QFA775 07:/<br>QFA649 06:<br>QFA649 06:<br>QFA649 08:<br>QFA643 08:<br>QFA641 12:<br>QFA641 12:<br>QFA641 12:<br>QFA641 12:<br>QFA641 12:<br>QFA641 12:<br>QFA641 12:<br>QFA641 12:<br>QFA641 12:<br>QFA645 13:<br>QFA645 14:<br>QFA655 14:<br>QFA65 | L E/AIB<br>31 13:35<br>47 07:50<br>54 06:58<br>15 09:17<br>29 08:32<br>57 14:02             | Fit ID (Aer<br>QFA642<br>QFA70<br>QFA768<br>QFA1652<br>QFA934<br>QFA934                      | Reg (Aero)<br>VHVXG<br>VHVYJ<br>VHVXS<br>VH8NS<br>VH8NS<br>VHVZM                                                                                           | AC Type (<br>73H<br>73H<br>73H<br>319<br>73H<br>73H               | Dest<br>SYD<br>MEL<br>BME<br>BNE<br>DBWE       | SOBT (A<br>21:05<br>21:20<br>23:10<br>23:30<br>23:45<br>00:50                   | EOBT (Car | 2<br>EOBT (A ^ 2  | Stand<br>7<br>18<br>14<br>23<br>12<br>7            | TOBT (Ae<br>(21:05)<br>21:50<br>(23:10)<br>(23:30)<br>(23:45)<br>(00:50)            | ARDT (A | TSAT ↑ 1<br>(21:14)<br>(21:50)<br>(23:10)<br>(23:30)<br>(23:45)<br>(00:50)                       | ASAT (Aero) | AOBT (A | TTOT (ACDM)<br>21:24<br>21:59<br>23:20<br>23:39<br>23:55<br>01:00                   | <b>CTOT (Aer</b><br>21:29<br>21:55 |      |
| ACDM Flights v<br>ight ID I E/AL<br>QFA655 13::<br>QFA659 06::<br>QFA649 06::<br>QFA649 06::<br>QFA937 08::<br>QFA937 08::<br>QFA931 13:5                                                                                                    | L E/AIB<br>31 13:35<br>47 07:50<br>54 06:58<br>15 09:17<br>29 08:32<br>57 14:02             | Fit ID (Aer<br>GFA642<br>GFA770<br>GFA768<br>GFA1652<br>GFA934<br>GFA848<br>GFA848           | Reg (Aero)<br>VHVXG<br>VHVXJ<br>VHVXS<br>VHVXS<br>VHVXS<br>VHVZM<br>VHVZO                                                                                  | AC Type (<br>73H<br>73H<br>73H<br>319<br>73H<br>73H<br>73H        | Dest<br>SYD<br>MEL<br>BME<br>BNE<br>DRW        | SOBT (A<br>21:05<br>21:20<br>23:10<br>23:30<br>23:45<br>00:50<br>01:00          | EOBT {Car | 2)<br>EOBT (A ^ 2 | Stand<br>7<br>18<br>14<br>23<br>12<br>7<br>14      | TOBT [Ae<br>(21:05)<br>21:50<br>(23:10)<br>(23:30)<br>(23:45)<br>(00:50)<br>(01:00) | ARDT (A | TSAT ↑ 1<br>(21:14)<br>(21:50)<br>(23:10)<br>(23:30)<br>(23:45)<br>(00:50)<br>(01:00)            | ASAT (Aero) | AOBT (A | TTØT (ACDM)<br>21:24<br>21:59<br>23:20<br>23:39<br>23:55<br>01:00<br>01:10          | CTOT (Aer<br>21:29<br>21:55        | X    |
| ACDM Flights -<br>ight ID I E/AL<br>QFA655 13::<br>QFA755 07:/<br>QFA649 06:/<br>QFA649 06:/<br>QFA649 06:/<br>QFA647 08::<br>QFA641 13::<br>QFA651 09:1                                                                                                    | L E/AIB<br>31 13:35<br>47 07:50<br>54 06:58<br>15 09:17<br>29 08:32<br>57 14:02<br>11 09:14 | Fit ID (Aer<br>QFA642<br>QFA770<br>QFA768<br>QFA1652<br>QFA934<br>QFA848<br>QFA646<br>QFA884 | Reg (Aero)           VHVXG           VHVXJ           VHVXS           VH8NS           VHVZM           VHVZO           VHVZO           VHVZO           VHVZO | AC Type (<br>73H<br>73H<br>73H<br>73H<br>73H<br>73H<br>73H<br>73H | Dest<br>SYD<br>MEL<br>BME<br>BNE<br>DRW<br>SYD | SOBT (A<br>21:05<br>21:20<br>23:10<br>23:30<br>23:45<br>00:50<br>01:00<br>01:10 | EOBT (Car | 2<br>EOBT (A ^ 2  | Stand<br>7<br>18<br>14<br>23<br>12<br>7<br>14<br>7 | TOBT (Ae<br>(21:05)<br>21:50<br>(23:30)<br>(23:45)<br>(00:50)<br>(01:00)<br>(01:10) | ARDT (A | TSAT ↑ 1<br>(21:14)<br>(21:50)<br>(23:10)<br>(23:30)<br>(23:45)<br>(00:50)<br>(01:00)<br>(01:10) | ASAT (Aero) | AOBT (A | TTOT (ACDM)<br>21:24<br>21:59<br>23:20<br>23:39<br>23:55<br>01:00<br>01:10<br>01:20 | <b>CTOT (Aer</b><br>21:29<br>21:55 |      |

![](_page_41_Picture_9.jpeg)

## Inter-Operator GDP Slot Swaps (S)

The change of suffix of an aircraft ID in ATFM to facilitate an inter-operator GDP slot swap between aircraft operator A and B, causes an additional flight to be created in A-CDM.

• The additional flight is allocated a slot in the PDS.

To ensure these duplicate records can be identified and removed:

- 1. <u>In Harmony</u>: Aircraft Operator A shall add a suffix "S" to the aircraft ID holding the slot to be swapped
- 2. <u>In A-CDM</u>: Aircraft Operator B shall then suspend/cancel the additional record identified by the suffix "S".

![](_page_42_Picture_6.jpeg)

### Tactical Releases (T)

Suffix "T" must be added in Harmony for flights with a tactical release. This must be done before the slot is being 'rolled' down the GDP, otherwise the CTOT in A-CDM will be set to CTOT of the 'rolled' slot.

- This causes an additional flight to be created in A-CDM.
- The additional flight is allocated a slot in the PDS.

In addition to existing processes and Business Rules for tactical releases, upon actioning a tactical release:

- 1. The NOMC shall set the CTOT for the flight approved for tactical release to TOBT + 5mins in A-CDM (workaround until CTOT can be removed from A-CDM), and
- 2. The aircraft operator shall be responsible for suspending/cancelling the additional flight record with suffix "T" in A-CDM.

![](_page_43_Picture_7.jpeg)

| Susp/Suffix S/T 🔹              |                             |               |             |                       |                         |             | o a ×            |
|--------------------------------|-----------------------------|---------------|-------------|-----------------------|-------------------------|-------------|------------------|
| (4 Flights) ALL - Suspended, A | ALL - Tactical, ALL - Swap. |               |             |                       |                         |             |                  |
| Call Sign (ATC/Aero)           | Reg (Aero)                  | AC Type (ATC) | Dest (ICAO) | TOBT (Aero)/(TOBT 🕥 🗸 | TSAT (Aero)/(TSAT Auto) | CTOT (Aero) | Has Suspended FP |
| VET                            | VHVET                       | SW4           | YARM        | (22:45)               | (22:45)                 |             | ×                |
| VET                            | VHVET                       | SVV4          | YTNG        | (03:10)               | (03:10)                 |             | ×                |
| VET                            | VHVET                       | SVV4          | YCFS        | (06:30)               | (06:30)                 |             | ×                |
| CAL54                          | B18902                      | A359          | RCTP        | (12:50)               |                         |             | ✓                |
| 1                              |                             |               |             |                       |                         |             |                  |

This watchlist is used to easily identify flights created by Harmony for COBT swaps between carriers, and tactical releases.

These flights create a flight plan in Aerobahn that consumes a slot in the PDS. It is the airline's responsibility to suspend/cancel flights within Aerobahn to remove these flights from the PDS.

- Swap Flights (S): Flights with a Call Sign ending with "S"
- Tactical Flights (T): Flights with a Call Sign ending with "T"

\*Note: All flights with Call Signs ending in S, and T are included in Flight Watchlist View. Some may not be flights that are part of a Swap or Tactical Release.

![](_page_44_Picture_7.jpeg)

## Airline / GH Workspace – Suspending a flight

| Susp/Suffix S/T 🔹       |                                |               |             |                                                       |                         |             | 00               |
|-------------------------|--------------------------------|---------------|-------------|-------------------------------------------------------|-------------------------|-------------|------------------|
| Flights) ALL - Suspende | d, ALL - Tactical, ALL - Swap. |               |             |                                                       |                         |             |                  |
| Call Sign (ATC/Aero)    | Reg (Aero)                     | AC Type (ATC) | Dest (ICAO) | TOBT (Aero)/(TOBT Auto) 个                             | TSAT (Aero)/(TSAT Auto) | CTOT (Aero) | Has Suspended FP |
| VET                     | VHVET                          | SVV4          | YARM        | (22:45)                                               | (22:45)                 |             | ×                |
| VET                     | VHVET                          | SVV4          | YTNG        | (03:10)                                               | (03:10)                 |             | ×                |
| VET                     | VHVET                          | SW4           | YCFS        | /00-20/                                               | (06:30)                 |             | ×                |
| CAL54                   | B18902                         | A359          | RCTP        | Suspend the Flight Plan                               |                         |             | ✓                |
|                         |                                |               |             | Add Scratch Pad Text<br>Add Scratch Pad Text (Public) |                         |             |                  |
|                         |                                |               |             | Set Flight Priority (Carrier) to Activ                | /e                      |             |                  |
|                         |                                |               |             | Clear A-CDM Milestones                                |                         |             |                  |
|                         |                                |               |             | Hide Rule Actions                                     |                         |             |                  |
|                         |                                |               |             | Manage Flight                                         |                         |             |                  |

### Suspending a flight – NOMC & Airline

- Flights need to be suspended (or canceled) to remove the flight from being sequenced in the PDS.
- Select flight, right click, and select "Suspend the Flight Plan" from the context menu to suspend the flight.
- Suspended flights remain active in the system but are not sequenced in the PDS. These flights will not have a TSAT or TTOT.
- Suspended flights will have a green check mark in the "Has Suspended FP" column.

![](_page_45_Picture_7.jpeg)

## Airline / GH Workspace – Cancelling a flight

Airlines are to use **Scheduled Flight Management** tool to cancel a flight.

#### **Steps – Airlines:**

- Open Scheduled Flight Manager (SFM) from the System Menu
- Highlight flight to cancel.
- Select Cancel Flight button
- Cancelled flights have strike through and "Cancelled?" Column is set to true.
- Once a flight is cancelled in the **Scheduled Flight Management** tool, it will be removed from the system and no longer displayed in the Flight Watch List. It will be visible only in the SFM tool.

|                                                                                                    |                                                                                                    |                                           |                                                                                                    |                                                                                                 |                                                                                                    |                                                                                 | All Fligh                                                                                                    | nts                                                                                                    | <ul> <li>Auto</li> </ul>                                                                                                    | Refresh Off                                                                                                    | ~                                                                                                    | View flights sc                                                                                                    | heduled for:                                                                                                    | loday                                                           | ~                                                                  | Refresh                                                                                                    |
|----------------------------------------------------------------------------------------------------|----------------------------------------------------------------------------------------------------|-------------------------------------------|----------------------------------------------------------------------------------------------------|-------------------------------------------------------------------------------------------------|----------------------------------------------------------------------------------------------------|---------------------------------------------------------------------------------|----------------------------------------------------------------------------------------------------|----------------------------------------------------------------------------------------------------|----------------------------------------------------------------------------------------------------|----------------------------------------------------------------------------------------------------|----------------------------------------------------------------------------------------------------|----------------------------------------------------------------------------------------------------|----------------------------------------------------------------------------------------------------|-----------------------------------------------------------------|--------------------------------------------------------------------|----------------------------------------------------------------------------------------------------|
| Direction                                                                                                    | Call Sign (                                                                                                    | Ship # (Ca                                | AC Type (                                                                                                    | Orig                                                                                            | Dest                                                                                                    | Stand Asg                                                                       | SOBT (Aer                                                                                                    | E/AOBT (                                                                                                    | E/ATOT (                                                                                                    | SIBT (Aero)                                                                                                    | E/AIBT (A                                                                                                    | E/ALDT (A                                                                                                    | Flt Route                                                                                                    | First Fix                                                       | Last Arr Fix                                                       | Cane                                                                                                    |
| eparture                                                                                                    | QFA1654                                                                                                    |                                           | 320                                                                                                    | PER                                                                                             | BME                                                                                                    | 19                                                                              | 02:35                                                                                                    | 02:49                                                                                                    | (02:57)                                                                                                    | 05:10                                                                                                    | (05:10)                                                                                                    | (05:02)                                                                                                    | YPPHAM                                                                                                    |                                                                 |                                                                    | False                                                                                                    |
| eparture                                                                                                    | VOZ467                                                                                                    |                                           | 73H                                                                                                    | PER                                                                                             | BNE                                                                                                    | 144                                                                             | 02:40                                                                                                    | 02:44                                                                                                    | 02:51                                                                                                    | 07:05                                                                                                    | (07:05)                                                                                                    | (06:41)                                                                                                    |                                                                                                    | AMANA                                                           | ENLIP                                                              | False                                                                                                    |
| parture                                                                                                    | QFA1730                                                                                                    |                                           | 100                                                                                                    | PER                                                                                             | KTA                                                                                                    | 8                                                                               | 02:45                                                                                                    | 02:52                                                                                                    | (02:58)                                                                                                    | 04:50                                                                                                    | (04:50)                                                                                                    | (04:31)                                                                                                    | YPPHAVN                                                                                                    |                                                                 |                                                                    | False                                                                                                    |
| rival                                                                                                    | VOZ717                                                                                                    |                                           | 320                                                                                                    | ADL                                                                                             | PER                                                                                                    | 150A                                                                            | 02:45                                                                                                    | (02:45)                                                                                                    | (02:52)                                                                                                    | 06:15                                                                                                    | (05:31)                                                                                                    | (05:24)                                                                                                    | YPADGILE                                                                                                    | 77777                                                           | KABLI                                                              | False                                                                                                    |
| parture                                                                                                    | MALTH                                                                                                    |                                           |                                                                                                    | PER                                                                                             | HKG                                                                                                    |                                                                                 | 02:54                                                                                                    | (03:04)                                                                                                    | (02:58)                                                                                                    |                                                                                                    |                                                                                                    | (10:07)                                                                                                    | YPPHAVN                                                                                                    |                                                                 |                                                                    | False                                                                                                    |
| rival                                                                                                    | QFA1653                                                                                                    |                                           | 319                                                                                                    | BME                                                                                             | PER                                                                                                    | 7                                                                               | 02:55                                                                                                    | (02:42)                                                                                                    | (03:00)                                                                                                    | 05:35                                                                                                    | (04:56)                                                                                                    | (04:48)                                                                                                    | YBRMBR                                                                                                    | 77777                                                           | JULIM                                                              | False                                                                                                    |
| parture                                                                                                    | VOZ684                                                                                                    |                                           | 7M8                                                                                                    | PER                                                                                             | MEL                                                                                                    | 150A                                                                            | 03:20                                                                                                    | (03:20)                                                                                                    | 02:24                                                                                                    | 06:55                                                                                                    | (06:55)                                                                                                    | (06:48)                                                                                                    | YPPHMU                                                                                                    | HIDOT                                                           | WENDY                                                              | False                                                                                                    |
| parture                                                                                                    | VOZ1485                                                                                                    |                                           | 73H                                                                                                    | PER                                                                                             | BME                                                                                                    | 146                                                                             | 03:20                                                                                                    | (03:20)                                                                                                    | (03:25)                                                                                                    | 05:55                                                                                                    | (05:55)                                                                                                    | (05:39)                                                                                                    | YPPHAVN                                                                                                    |                                                                 |                                                                    | False                                                                                                    |
| rival                                                                                                    | QFA937                                                                                                    |                                           | <del>73H</del>                                                                                                    | BNE                                                                                             | PER                                                                                                    |                                                                                 | 03:20                                                                                                    | (03:20)                                                                                                    | <del>(03:27)</del>                                                                                                    | 08:50                                                                                                    | <del>(08:50)</del>                                                                                                    | <del>(07:51)</del>                                                                                                    | YBBNSAN                                                                                                    | SANEG                                                           | KABLI                                                              | True                                                                                                    |
| parture                                                                                                    | QFA34                                                                                                    |                                           | 789                                                                                                    | PER                                                                                             | SYD                                                                                                    |                                                                                 | 03:25                                                                                                    | (03:25)                                                                                                    | (03:32)                                                                                                    | 07:25                                                                                                    | (07:25)                                                                                                    | (07:21)                                                                                                    | YPPHMU                                                                                                    | HIDOT                                                           | RIVET                                                              | False                                                                                                    |
| anture .                                                                                                    | 054640                                                                                                    |                                           | 7911                                                                                                    | neo                                                                                             | cvn                                                                                                    | 15                                                                              | 09.95                                                                                                    | (02.25)                                                                                                    | (02.27)                                                                                                    | 07.20                                                                                                    | (07.20)                                                                                                    | (07.25)                                                                                                    | VIDLE MIL                                                                                                    | шплт                                                            | DIVCT                                                              | Entro                                                                                                    |
| Surface I                                                                                                    | Display Gate                                                                                                    | Display Ter                               | ninal Display                                                                                                    | A<br>Sche                                                                                       | dd Arrival A                                                                                                    | Add Departure                                                                   | Edit Flight                                                                                                    | Cancel Flight                                                                                                    | Correct Li                                                                                                    | nked Flight                                                                                                    | Combine Flig                                                                                                    | yhts                                                                                                    | _                                                                                                    |                                                                 |                                                                    |                                                                                                    |
| Surface I                                                                                                    | Display 🖉 Gate<br>d Flight Manage                                                                                                    | Display Ter                               | ninal Display                                                                                                    | Sche                                                                                            | dd Arrival A                                                                                                    | Add Departure                                                                   | Edit Flight                                                                                                    | Cancel Flight                                                                                                    | Correct Li                                                                                                    | nked Flight                                                                                                    | Combine Flig                                                                                                    | jhts                                                                                                    | -                                                                                                    |                                                                 |                                                                    | 0 8                                                                                                    |
| Surface I<br>Scheduled                                                                                                    | Display Gate<br>d Flight Manag<br>/2025 02:56:2(                                                                                                    | Display Ter<br>ement •<br>)               | ninal Display                                                                                                    | A<br>Sche                                                                                       | dd Arrival 🏾 🗛                                                                                                    | Add Departure                                                                   | Edit Flight                                                                                                    | Cancel Flight                                                                                                    | Correct Li                                                                                                    | nked Flight                                                                                                    | Combine Flig                                                                                                    | yhts<br>View flights sc                                                                                                    | heduled for:                                                                                                    | Today                                                           | v [                                                                | C d'<br>Refresh                                                                                            |
| Surface I<br>Scheduled<br>of 03/30/<br>irection                                                                                                    | Display Gate<br>d Flight Manag<br>/2025 02:56:2(<br>Call Sign (                                                                                                    | Display Ter<br>ement •<br>)<br>Ship # (Ca | ninal Display<br>AC Type (                                                                                                    | A<br>\$4 Sche                                                                                   | dd Arrival   A                                                                                                    | Add Departure                                                                   | Edit Flight                                                                                                    | Cancel Flight<br>hts<br>E/AOBT (                                                                                                    | Correct Li                                                                                                    | nked Flight                                                                                                    | Combine Flig                                                                                                    | yhts<br>View flights sc<br>E/ALDT (A                                                                                                    | heduled for:<br>Fit Route                                                                                                    | Today<br>First Fix                                              | • (<br>Last •                                                      | 다 라<br>Refresh<br>Canc                                                                                     |
| Surface I<br>Scheduled<br>of 03/30,<br>irection<br>eparture                                                                                                    | Display Gate<br>d Flight Manag<br>/2025 02:56:20<br>Call Sign (<br>QFA1654                                                                                                    | Display Ter<br>ement •<br>)<br>Ship # (Ca | AC Type (<br>320                                                                                                    | A<br>Sche<br>Orig<br>PER                                                                        | dd Arrival Arrival Arrival Arrival Arrival Best                                                                                                   | Add Departure ) [<br>anagement ]<br>Stand Asg<br>19                             | Edit Flight                                                                                                    | Cancel Flight hts E/AOBT ( 02:49                                                                                                    | Correct Li Correct Li Auto E/ATOT ( (02:57)                                                                                                    | Refresh Off<br>SIBT (Aero)<br>05:10                                                                                                    | Combine Flig<br>E/AIBT (A<br>(05:10)                                                                                                    | View flights sc<br>E/ALDT (A<br>(05:02)                                                                                                    | heduled for:<br>Fit Route<br>YPPHAM                                                                                                  | Today<br>First Fix                                              | V Charles                                                          | Cance<br>False                                                                                             |
| Surface I<br>Scheduled<br>of 03/30,<br>irection<br>eparture<br>eparture                                                                                                    | Display Gate<br>d Flight Manag<br>/2025 02:56:2(<br>Call Sign (<br>QFA1654<br>V02467                                                                                             | Display Ter<br>ement •<br>O<br>Ship # {Ca | AC Type (<br>320<br>73H                                                                                                    | Orig<br>PER<br>PER                                                                              | dd Arrival A<br>eduled Flight Ma<br>Dest<br>BME<br>BNE<br>BNE                                                                                     | Add Departure anagement Stand Asg 19 144                                        | Edit Flight                                                                                                    | Cancel Flight hts E/AOBT ( 02:49 02:44 02:44                                                                                                    | Correct Li<br>Auto<br>E/ATOT (<br>(02:57)<br>02:51<br>02:51<br>02:51                                                                                                    | Refresh Off<br>SIBT (Aero)<br>05:10<br>07:05                                                                                                    | Combine Flig<br>E/AIBT (A<br>(05:10)<br>(07:05)<br>(211)                                                                                                    | View flights sc<br>E/ALDT (A<br>(05:02)<br>(06:41)<br>(4:0 27)                                                                                                    | heduled for:<br>Fit Route<br>YPPHAM                                                                                                  | Today<br>First Fix<br>AMANA                                     | Last<br>ENLIP                                                      | Cance<br>False                                                                                             |
| Surface I<br>Scheduled<br>of 03/30,<br>irection<br>sparture<br>sparture<br>sparture                                                                                                    | Display Gate<br>d Flight Manage<br>/2025 02:56:20<br>Call Sign (<br>QFA1654<br>VOZ467<br>MALTH<br>OFA1720                                                                        | Display Ter<br>ement •<br>)<br>Ship # {Ca | AC Type (<br>320<br>73H<br>GLEX                                                                                                   | Orig<br>PER<br>PER<br>PER<br>PER<br>PER                                                         | dd Arrival A<br>duled Flight Ma<br>bulled Flight Ma<br>bulled Bight<br>BME<br>BME<br>HKG                                                          | Add Departure anagement Stand Asg 19 14                                         | Edit Flight                                                                                                    | Cancel Flight<br>hts<br>E/AOBT (<br>02:49<br>02:44<br>(02:54)<br>02:54                                                                                                    | Correct Li Correct Li Corret Li Correct Li Correct Li Correct Li Correct Li Correct Li C                                                                                                    | Refresh Off<br>SIBT (Aero)<br>05:10<br>07:05<br>10:11<br>04:50                                                                                  | Combine Flig<br>E/AIBT (A<br>(05:10)<br>(07:05)<br>(10:11)<br>(04:50)                                                                                                    | View flights sc<br>E/ALDT (A<br>(05:02)<br>(06:41)<br><del>(10:40)</del>                                                                                                    | heduled for:<br>Fit Route<br>YPPHAM<br>YPPHAM                                                                                        | Today<br>First Fix<br>AMANA                                     | Last<br>ENLIP                                                      | Canc<br>False<br>False                                                                                     |
| Surface I<br>Scheduled<br>of 03/30/<br>irection<br>sparture<br>sparture<br>sparture<br>sparture                                                                                                    | Display Gate<br>d Flight Manage<br>/2025 02:56:20<br>Call Sign (<br>QFA1654<br>V02467<br>MALTH<br>QFA1730<br>U0717                                                               | Display Ter<br>ement •<br>)<br>Ship # {Ca | AC Type (<br>320<br>73H<br><del>GLEX</del><br>100                                                                                 | Orig<br>PER<br>PER<br>PER<br>PER<br>PER<br>PER                                                  | dd Arrival A<br>eduled Flight M.<br>Dest<br>BME<br>BNE<br>HKG<br>KTA<br>DEP                                                                       | Add Departure anagement Stand Asg<br>19<br>144<br>8<br>5504                     | Edit Flight                                                                                                    | Cancel Flight<br><b>E/AOBT (</b><br>02:49<br>02:54<br>02:52<br>02:52                                                                                                    | Correct Li<br>Auto<br>E/ATOT (<br>(02:57)<br>02:51<br>02:55<br>(02:59)<br>(02:50)<br>(02:50 | Refresh Off<br>SIBT (Aero)<br>05:10<br>07:05<br>10:11<br>04:50<br>05:15                                                                         | Combine Flig<br>E/AIBT (A<br>(05:10)<br>(07:05)<br>(10:11)<br>(04:50)<br>(05:21)                                                                                                    | View flights sc<br>E/ALDT (A<br>(05:02)<br>(06:41)<br>(10:07)<br>(04:46)<br>(45:20)                                                                                                    | heduled for:<br>Fit Route<br>YPPHAVN<br>YPPHAVN<br>YPPHAVN                                                                           | Today<br>First Fix<br>AMANA                                     | Last ENLIP                                                         | Canc<br>False<br>False                                                                                     |
| Surface I<br>Scheduled<br>of 03/30,<br>irrection<br>eparture<br>eparture<br>eparture<br>eparture<br>eparture                                                                                                    | Display Gate<br>d Flight Manag<br>/2025 02:56:2(<br>Call Sign (<br>QFA1654<br>V02467<br>MALTH<br>QFA1730<br>V02717<br>OFA1659                                                    | Display Ter<br>ement •<br>)<br>Ship # (Ca | AC Type (<br>320<br>73H<br><del>GLEX</del><br>100<br>320                                                                          | Orig<br>PER<br>PER<br>PER<br>PER<br>ADL<br>BAG                                                  | dd Arrival A<br>eduled Flight Ma<br>Dest<br>BME<br>BME<br>HKG<br>KTA<br>PER<br>PER                                                                | Add Departure anagement Stand Asg<br>19<br>144<br>8<br>150A<br>7                | Edit Flight<br>All Fligh<br>SOBT (Aer<br>02:45<br>02:45<br>02:45<br>02:45                                                             | Cancel Flight<br>hts<br>E/AOBT (<br>02:49<br>02:44<br>(02:54)<br>02:52<br>(02:45)<br>(02:42)                                                                                                    | <ul> <li>Correct Li</li> <li>Correct Li</li> <li>Correct Li</li> <li>E/ATOT (</li> <li>(02:57)</li> <li>02:51</li> <li>02:52)</li> <li>02:00</li> </ul>                                                                                                    | Refresh Off<br>SIBT (Aero)<br>05:10<br>07:05<br>10:11<br>04:50<br>06:15<br>06:15<br>06:5                                                        | Combine Flig<br>E/AIBT (A<br>(05:10)<br>(07:05)<br>(10:11)<br>(04:50)<br>(04:51)<br>(04:53)                                                                                                    | View flights sc<br>E/ALDT (A<br>(05:02)<br>(06:41)<br>(04:46)<br>(05:24)<br>(04:40)                                                                                                    | heduled for:<br>Fit Route<br>YPPHAM<br>YPPHAVN<br>YPPHAVN<br>YPADGILE<br>YPBM.                                                       | Today<br>First Fix<br>AMANA                                     | Last<br>ENLIP<br>KABLI                                             | Refresh<br>Cance<br>False<br>False<br>False                                                                |
| Surface I<br>Scheduled<br>s of 03/30/<br>Direction<br>eparture<br>eparture<br>eparture<br>eparture<br>eparture<br>rrival                                                                                                    | Display Gate<br>d Flight Manage<br>/2025 02:56:20<br>Call Sign (<br>QFA1654<br>VOZ467<br>MALTH<br>QFA1730<br>VOZ717<br>QFA1653<br>VOZ717                                         | Display Ter<br>ement •<br>)<br>Ship # (Ca | AC Type (<br>320<br>73H<br>GLEX<br>100<br>320<br>319                                                                              | Orig<br>PER<br>PER<br>PER<br>PER<br>ADL<br>BME<br>DEP                                           | dd Arrival A<br>eduled Flight Ma<br>BME<br>BME<br>BME<br>HKG<br>KTA<br>PER<br>PER<br>PER<br>PER                                                   | Add Departure                                                                   | Edit Flight All Flight All Flight SOBT (Aer<br>02:35<br>02:40<br>02:44<br>02:45<br>02:45<br>02:45<br>02:55                            | Cancel Flight<br>bts<br>E/AOBT (<br>02:49<br>02:44<br>(02:45)<br>(02:45)<br>(02:42)<br>(02:42)<br>(02:42)                                                                                                    | <ul> <li>Correct Li</li> <li>Auto</li> <li>E/ATOT (</li> <li>(02:57)</li> <li>02:51</li> <li>02:52</li> <li>(02:52)</li> <li>(02:52)</li> <li>(03:00)</li> <li>02:31</li> </ul>                                                                                                    | Refresh Off<br>SIBT (Aero)<br>05:10<br>07:05<br><del>10:11</del><br>04:50<br>06:15<br>05:35<br>05:35                                            | Combine Flig<br>E/AIBT (A<br>(05:10)<br>(07:05)<br>(10:11)<br>(04:50)<br>(05:31)<br>(04:55)                                                                                                    | View flights sc<br>(05:02)<br>(06:41)<br>(04:46)<br>(04:46)<br>(04:46)<br>(04:46)<br>(04:46)<br>(04:46)<br>(04:46)<br>(04:46)<br>(04:46)<br>(04:46)<br>(05:24)<br>(05:24)<br>(05:24)<br>(05:02) | heduled for:<br>Fit Route<br>YPPHAM<br>YPPHAVN<br>YPPHAVN<br>YPRDGILE<br>YPRMBR<br>YPDL.MI                                           | Today<br>First Fix<br>AMANA<br>ZZZZZ<br>ZZZZZ<br>ZZZZZ          | Last<br>ENLIP<br>KABLI<br>JULIM                                    | Refresh<br>Canc<br>False<br>False<br>False<br>False<br>False                                               |
| Surface I<br>Scheduled<br>of 03/30/<br>lirection<br>eparture<br>eparture<br>eparture<br>eparture<br>rrival<br>rrival<br>reparture                                                                                                    | Display Gate<br>d Flight Manage<br>/2025 02:56:20<br>Call Sign (<br>QFA1654<br>VOZ467<br>MALTH<br>QFA1730<br>VOZ717<br>QFA1653<br>VOZ584<br>VOZ684<br>VOZ405                     | Display Ter<br>ement •<br>)<br>Ship # (Ca | AC Type (<br>320<br>73H<br>6LEX<br>100<br>320<br>319<br>7M8<br>72H                                                                | Orig<br>PER<br>PER<br>PER<br>PER<br>ADL<br>BME<br>PER<br>ADL<br>BME<br>PER                      | dd Arrival A<br>duled Flight M.<br>BME<br>BME<br>BNE<br>HKG<br>KTA<br>PER<br>PER<br>MEL<br>BME                                                    | Add Departure                                                                   | Edit Flight<br>All Flight<br>SOBT (Acr<br>02:45<br>02:45<br>02:45<br>02:55<br>02:20                                                   | Cancel Flight<br>E/AOBT (<br>02:49<br>02:44<br>(02:54)<br>02:52<br>(02:45)<br>(02:45)<br>(02:42)<br>(02:20)                                                                                                    | Correct Li<br>Auto<br>E/ATOT (<br>(02:57)<br>02:51<br>(02:52)<br>(03:00)<br>02:24<br>(03:00)<br>02:25<br>(03:00)<br>02:25<br>(03:00)<br>(03:00)    | Refresh Off<br>SIBT (Aero)<br>05:10<br>07:05<br>10:11<br>04:50<br>06:15<br>05:35<br>06:55<br>06:55                                              | Combine Flig<br>E/AIBT (A<br>(05:10)<br>(07:05)<br>(04:50)<br>(04:50)<br>(04:55)<br>(04:55)                                                                                                    | View flights sc<br>E/ALDT (A<br>(05:02)<br>(06:41)<br>(10:07)<br>(04:46)<br>(05:24)<br>(05:24)<br>(05:24)<br>(05:48)<br>(05:42)                                                                 | heduled for:<br>Fit Route<br>YPPHAM<br>YPPHAVN<br>YPADGIE<br>YPRMBR<br>YPPHMU<br>YPRMBR                                              | Today<br>First Fix<br>AMANA<br>ZZZZZ<br>ZZZZZ<br>HIDOT          | Last<br>ENLIP<br>KABLI<br>JULIM<br>WENDY                           | Refresh<br>Canc<br>False<br>False<br>False<br>False<br>False<br>False                                      |
| Surface I<br>Scheduled<br>of 03/30,<br>Direction<br>eparture<br>eparture<br>eparture<br>eparture<br>rrival<br>rrival<br>rrival<br>reparture<br>eparture                                                                                          | Display Gate<br>d Flight Manag<br>(2025 02:56:20<br>Call Sign (<br>QFA1654<br>V02667<br>MALTH<br>QFA1730<br>V02717<br>QFA1653<br>V02684<br>V021485<br>OFA073                     | Display Ter<br>ement •<br>)<br>Ship # {Ca | AC Type (<br>320<br>73H<br>6LEX<br>100<br>320<br>319<br>7M8<br>73H<br>72H                                                         | Orig<br>PER<br>PER<br>PER<br>PER<br>BME<br>PER<br>PER<br>PER<br>PER                             | dd Arrival A<br>sduled Flight Ma<br>BME<br>BME<br>BME<br>H <del>KG</del><br>KTA<br>PER<br>MEL<br>BME<br>BME<br>BME                                | Add Departure anagement Stand Asg<br>19<br>144<br>8<br>150A<br>7<br>150A<br>146 | Edit Flight<br>All Fligh<br>02:35<br>02:40<br>02:45<br>02:45<br>02:45<br>02:45<br>02:45<br>02:45<br>02:55<br>03:20<br>03:20           | Cancel Flight<br>bts<br>E/AOBT (<br>02:49<br>02:44<br>(02:24)<br>(02:45)<br>(02:42)<br>(03:20)<br>(03:20)<br>(03:20)                                                                                                    | <ul> <li>Correct Li</li> <li>Auto</li> <li>E/ATOT (</li> <li>(02:57)</li> <li>02:51</li> <li>(02:52)</li> <li>(03:00)</li> <li>02:24</li> <li>(03:22)</li> </ul>                                                                                                    | Refresh Off<br>SIBT (Aero)<br>05:10<br>07:05<br>10:11<br>04:15<br>05:15<br>06:55<br>05:55<br>05:55<br>05:55                                     | Combine Flig<br>E/AIBT (A<br>(05:10)<br>(07:05)<br>(10:11)<br>(04:50)<br>(05:53)<br>(06:55)<br>(05:55)<br>(05:55)                                                                                                    | View flights sc<br><b>E/ALDT (A</b><br>(05:02)<br>(06:41)<br>(04:46)<br>(04:46)<br>(05:24)<br>(04:48)<br>(04:48)<br>(05:39)                                                                     | heduled for:<br>Fit Route<br>YPPHAM<br>YPPHAVN<br>YPADGILE<br>YBRMBR<br>YPPHMU<br>YPPHMU<br>YPPHAVN                                  | Today<br>First Fix<br>AMANA<br>ZZZZZ<br>HIDOT                   | Last<br>ENLIP<br>KABLI<br>JULIM<br>WENDY                           | Refresh<br>Canc<br>False<br>False<br>False<br>False<br>False<br>False                                      |
| Surface I<br>Scheduled<br>of 03/30,<br>lirection<br>eparture<br>eparture<br>eparture<br>eparture<br>eparture<br>eparture<br>eparture<br>eparture<br>eparture<br>eparture<br>eparture<br>eparture<br>eparture<br>eparture<br>eparture<br>eparture | Display Gate<br>d Flight Manage<br>/2025 02:56:20<br>Call Sign (<br>QFA1654<br>VOZ467<br>MALTH<br>QFA1730<br>VOZ717<br>QFA1653<br>VOZ684<br>VOZ1485<br>QFA937<br>QFA937          | Display Ter<br>ement •<br>)<br>Ship # (Ca | AC Type (<br>320<br>73H<br><del>GLEX</del><br>100<br>320<br>319<br>7M8<br>73H<br><del>73</del> H<br><del>73</del> H               | Orig<br>PER<br>PER<br>PER<br>ADL<br>BME<br>PER<br>PER<br>BME<br>PER<br>BEP                      | dd Arrival A<br>eduled Flight Ma<br>Bole<br>BME<br>BME<br>HKG<br>KTA<br>PER<br>PER<br>PER<br>PER<br>MEL<br>BME<br>PER<br>PER<br>SME<br>PER<br>SME | Add Departure                                                                   | Edit Flight<br>All Fligh<br>02:45<br>02:45<br>02:45<br>02:45<br>02:45<br>02:45<br>03:20<br>03:20<br>03:20<br>03:20<br>03:20           | Cancel Flight<br>E/AOBT (<br>02:49<br>02:54<br>02:52<br>(02:45)<br>(02:45)<br>(02:42)<br>(03:20)<br>(03:20)<br>(0 | Correct Li<br>Auto<br>E/ATOT (<br>(02:57)<br>02:51<br>02:52<br>(02:52)<br>(02:52)<br>(03:00)<br>02:24<br>(03:25)<br>(03:25)<br>(03:25)<br>(03:25)                                                                                                    | Refresh Off<br>SIBT (Aero)<br>05:10<br>07:05<br>10:11<br>04:50<br>06:15<br>05:35<br>06:55<br>05:55<br>05:55<br>05:55                            | Combine Flig<br>E/AIBT (A<br>(05:10)<br>(07:05)<br>(10:11)<br>(04:50)<br>(05:53)<br>(05:55)<br>(05:55)<br>(05:55)                                                                                                    | View flights scc<br>E/ALDT (A<br>(05:02)<br>(06:41)<br>(10:24)<br>(04:46)<br>(05:24)<br>(04:48)<br>(05:39)<br>(07:51)<br>(07:51)                                                                | heduled for:<br>Fit Route<br>YPPHAM<br>YPPHAVN<br>YPPADGILE<br>YPPMBR<br>YPPHMU<br>YPPHAVN<br>YPPHAVN<br>YPPHAVN                     | Today<br>First Fix<br>AMANA<br>ZZZZZ<br>HIDOT<br>SANEG          | Last<br>ENLIP<br>KABLI<br>JULIM<br>WENDY<br>KABLI<br>BUICT         | Refresh<br>Canc<br>False<br>False<br>False<br>False<br>False<br>False<br>False<br>False<br>False           |
| Surface I<br>Scheduled<br>of 03/30/<br>irection<br>sparture<br>sparture<br>sparture<br>sparture<br>sparture<br>sparture<br>sparture<br>sparture<br>sparture<br>sparture<br>sparture<br>sparture                                                  | Display Gate<br>d Flight Manage<br>/2025 02:56:20<br>Call Sign (<br>QFA1654<br>VOZ467<br>MALTH<br>QFA1730<br>VOZ717<br>QFA1653<br>VOZ684<br>VOZ1485<br>QFA337<br>QFA34<br>OFA549 | Display Ter                               | AC Type (<br>320<br>73H<br>6LEX<br>100<br>320<br>319<br>7M8<br>73H<br>73H<br>73H<br>73H<br>73H<br>73H<br>73H<br>73H<br>73H<br>73H | Orig<br>PER<br>PER<br>PER<br>PER<br>ADL<br>BME<br>PER<br>PER<br>PER<br>PER<br>PER<br>PER<br>PER | dd Arrival A<br>eduled Flight M.<br>BME<br>BME<br>BNE<br>HKG<br>KTA<br>PER<br>PER<br>MEL<br>BME<br>PER<br>SYD<br>SYD                              | Add Departure                                                                   | Edit Flight<br>All Flight<br>02:45<br>02:45<br>02:45<br>02:45<br>02:45<br>02:55<br>03:20<br>03:20<br>03:20<br>03:20<br>03:20<br>03:20 | Cancel Flight<br>E/AOBT (<br>02:49<br>02:49<br>02:52<br>(02:45)<br>(02:45)<br>(02:42)<br>(03:20)<br>(03:20)<br>(03:22)<br>(03:25)<br>(02:25)                                                                                                    | Correct Li<br>Auto<br>E/ATOT (<br>(02:57)<br>02:51<br>02:52<br>(03:02)<br>03:02)<br>03:02)<br>(03:02)<br>03:02)<br>(03:02)<br>(03:02)   | Refresh Off<br>SIBT (Aero)<br>05:10<br>07:05<br>10:11<br>04:50<br>06:15<br>05:35<br>06:55<br>05:55<br>06:55<br>06:55<br>05:55<br>06:55<br>06:55 | Combine Flig<br>E/AIBT (A<br>(05:10)<br>(07:05)<br>(05:31)<br>(04:50)<br>(05:53)<br>(05:55)<br>(05:55)<br>(0 | View flights sc<br>E/ALDT (A<br>(05:02)<br>(06:41)<br>(10:07)<br>(04:46)<br>(05:24)<br>(05:24)<br>(05:24)<br>(05:29)<br>(07:51)<br>(07:21)<br>(07:25)                                           | heduled for:<br>Fit Route<br>YPPHAVN<br>YPPHAVN<br>YPADGIE<br>YPPHMU<br>YPPHAVN<br>YPPHAVN<br>YPPHAVN<br>YPPHAVN<br>YPPHMU<br>YPPHMU | Today<br>First Fix<br>AMANA<br>ZZZZZ<br>HIDOT<br>SANEG<br>HIDOT | Last<br>ENLIP<br>KABLI<br>JULIM<br>WENDY<br>KABLI<br>RIVET<br>BUCT | Refresh<br>Cance<br>False<br>False<br>False<br>False<br>False<br>False<br>False<br>False<br>False<br>False |

![](_page_46_Picture_9.jpeg)

## NOMC Workspace – Cancelling a flight

NOMC can cancel a flight in the **Susp/Suffix S/T** tab to remove the flight from being sequenced in the PDS.

### Steps – NOMC:

- Select flight, right click, and select **Cancel Flight** from the context menu to cancel the flight.
- Cancelled flights are removed from the system and are only available in the **Scheduled Flight Manager** tool.

| Call Sign (ATC/A | Reg (Aero) | AC Type (ATC) | Dest (IC | AO)      | TOBT (Aero)/(TO             | TSAT (Aero)/(TSA | CTOT (Aero) | Has Suspended FP                                                                                                    |
|------------------|------------|---------------|----------|----------|-----------------------------|------------------|-------------|----------------------------------------------------------------------------------------------------|
| VET              | VHVET      | SW4           | Y/       | ARM      | (22:45)                     | (22:45)          |             | ×                                                                                                    |
| CAL54            | B18902     | A359          | R        | CTP      | (12:50)                     |                  |             | <ul> <li>Image: A second second s</li></ul> |
| VET              | VHVET      | SW4           |          | Succes   | d the Elight Plan           |                  |             | ×                                                                                                    |
| VET              | VHVET      | SW4           |          | Suspen   | u the mynt Flan             |                  |             | ×                                                                                                    |
|                  |            |               |          | Add Sci  | atch Pad Text               |                  |             |                                                                                                    |
|                  |            |               |          | Add Sci  | ratch Pad Text (Public)     |                  |             |                                                                                                    |
|                  |            |               |          | Set Flig | ht Priority (ATC) to Active | e (Man)          |             |                                                                                                    |
|                  |            |               |          | Set Flig | ht Priority (ATC) to Inacti | ive (Man)        |             |                                                                                                    |
|                  |            |               |          | Manag    | e Flight                    |                  |             |                                                                                                    |

![](_page_47_Picture_6.jpeg)

## Defining Three Letter Designators (no ICAO Code)

- Aerobahn currently requires a three letter designator for all airline codes to:
  - Assign airlines to carrier groups
  - Set airline proprietary access list
  - Correlate flight plans from all data sources: AODB, Carrier, ATC
- Airlines that have an IATA code, but no ICAO code will be defined an ICAO code that is not currently in use.
  - X suffix will be added to IATA code, provided ICAO code is not currently in use.
    - Example: FC IATA code will be assigned FCX three letter designator
  - Coordinate with ATC to define a three letter designator if ICAO code is currently in use.

![](_page_48_Picture_9.jpeg)

**BASIC FUNCTIONALITY** 

![](_page_49_Picture_2.jpeg)

### Overview

- A progressive web app (PWA)
  - Can be run from any browser on your laptop or mobile device
  - On a mobile device, the icon can be saved to the device to look like other apps
- Designed for airlines or ground handlers to update TOBTs without going into the A-CDM Workspace
- Airlines / ground handlers are only able to see and update flights for which they have responsibility / permission
- Times within the app can be selectable to be in UTC or Airport Local Time
- SSO logins use the Identity Provider login section outlined in red.

### URL:

- Shadow: <u>https://bneshadow.aerobahn.com/tobt/</u>
- Production: <u>https://bne.aerobahn.com/tobt/</u>
- Note: URL will be similar for each airport

| 3:57                                                       | .⊪ 🗟 🗖                  |
|------------------------------------------------------------|-------------------------|
|                                                            |                         |
| Aerobahn <sup>4</sup>                                      | Airport<br>FOBT Manager |
| Identity Provider                                          |                         |
| <your identity="" provi<="" td=""><td>ider&gt;</td></your> | ider>                   |
|                                                            | Log in                  |
| Username                                                   |                         |
| Password                                                   |                         |
|                                                            | ۲                       |
|                                                            | Log in                  |
|                                                            | 🔕 SAAB                  |

![](_page_50_Picture_14.jpeg)

### Step 1

- Click on the app icon
- Log in to the application using identity provider login in details

|    | 10:32 .I LTE                     | 2:38                                                     |                                                                                            | • • • • • 5 G E 🔳 • |
|----|----------------------------------|----------------------------------------------------------|--------------------------------------------------------------------------------------------|---------------------|
|    |                                  | •                                                        | pershadow.aerobahn                                                                         | .com 🖞              |
|    | Perth Airport                    | € UTC                                                    |                                                                                            | Log ou              |
|    | Aerobahn Airport<br>TOBT Manager | Search                                                   | by Flight                                                                                  |                     |
|    | Identity Provider                | <b>To chang</b><br>1. Enter p<br>2. Select<br>3. Set the | e the TOBT of a flight<br>art or all of the flight ID in<br>a flight from the list<br>TOBT | the Search field    |
| рр | Username                         |                                                          |                                                                                            |                     |
|    | Password                         |                                                          |                                                                                            |                     |
|    | ۲                                |                                                          |                                                                                            |                     |
|    | Log in                           |                                                          |                                                                                            |                     |
|    | SAAB                             |                                                          |                                                                                            |                     |
|    |                                  |                                                          |                                                                                            |                     |
|    |                                  |                                                          |                                                                                            |                     |
|    |                                  |                                                          |                                                                                            |                     |
|    |                                  | $\leftarrow$                                             | $\rightarrow$ +                                                                            | 3 •••               |

![](_page_51_Picture_5.jpeg)

![](_page_52_Figure_1.jpeg)

![](_page_52_Picture_2.jpeg)

•

### Step 3

- 1. Select the required flight by clicking on the flight
- 2. Change the time (hours / mins) (must be 5 mins in advance of current TOBT).
- 3. Click Update
- 4. The new TOBT will display in the mobile appl and in the portal
- 5. To see the new TSAT, refresh the mobile app

**NOTE:** The new TOBT has no brackets meaning it is now a manual time and will now not change automatically. Any further changes must be made manually.

|             |          | <b>€</b> UT | С           |            | L            | .og out |         | € UTC     | •                     |         | Log           |
|-------------|----------|-------------|-------------|------------|--------------|---------|---------|-----------|-----------------------|---------|---------------|
|             |          | Qfa         | a           |            | ×            | < ⇒     |         | ら Flig    | ght List              |         |               |
|             |          | QFAO        | 09          |            | TOBT: 13:00  |         |         | OFA76     | 4                     | -       | TOBT: 15:00   |
|             |          | VHZN        | F           |            | TSAT: 13:00  |         |         | VUERR     |                       |         | TSAT: (14:55) |
|             |          | 204.11      | HR          |            | стот         |         |         | 204 1     | 101                   |         | CTOT          |
|             |          | QFA6        | 54          |            | TOBT: (14:55 | 5)      |         | ZUA   IV  | IEL                   |         | CIOI          |
|             | (1       | VHVZ        | W           |            | TSAT: (14:55 | ) >     |         |           |                       |         |               |
|             | U        | 2015        | YD          |            | CTOT         |         |         | Curren    | TOB1: 15:0            | 5 Upa   | ate           |
|             |          | QFA7        | 64          |            | TOBT: (14:55 |         |         | Today a   | at:                   |         |               |
|             |          | VHER        | B           |            | TSAT: (14:55 |         |         |           |                       | 0       | 1             |
|             |          | 204 11      | MEL         |            | CTOT         | ,       |         | 2         |                       | G       |               |
|             |          | OFAG        | 12          |            | TOBT: (14:55 | 3       |         | TOBT mus  | t be between 12:49 an | d 22:44 |               |
|             |          |             | 42<br>A     |            | TCAT: (14:55 |         |         |           |                       |         |               |
|             |          | 2018        |             |            | TOAT. (14-00 | )       |         |           |                       |         |               |
|             |          | 2016        |             |            |              |         |         |           |                       |         |               |
|             |          | QFAT        | 510         |            | TOBT:        |         |         |           |                       |         |               |
|             |          | VHNH        |             |            | ISAI:        |         |         |           |                       |         |               |
|             |          | 22   K      | GI          |            | C101:        |         |         |           |                       |         |               |
|             |          | QFA7        | 398         |            | TOBT:        |         |         |           |                       |         |               |
|             |          | VHXF        | 4           |            | TSAT:        | 2       |         |           |                       |         |               |
|             |          | 23   M      | EL          |            | CTOT:        |         |         |           |                       |         |               |
|             |          |             |             |            |              |         |         |           |                       |         |               |
|             |          |             |             |            |              |         |         |           |                       |         |               |
|             |          |             |             |            |              |         |         |           |                       |         |               |
|             |          |             |             |            |              |         |         |           |                       |         |               |
|             |          |             |             |            |              |         |         |           |                       |         |               |
| ACDM Fli    | ghts 🔹   |             |             |            |              |         |         |           |                       |         |               |
| Flight ID I | E/AL     | E/AIB       | Fit ID (Aer | Reg (Aero) | AC Type f    | Dest    | SOBT (A | EOBT (Car | EOBT (A 1 2           | Stand   | TOBT (Ae      |
| QFA010      | 03:42    | 03:45       | QFA009      | VHZNF      | 789          | LHR     | 10:35   | 13:00     | 13:00                 | 20A     | 13:00         |
| QFA765      | 11:31    | 11:33       | QFA654      | VHVZW      | 73H          | SYD     | 14:55   |           |                       | 20      | (1455)        |
| QFA857      | (14:09)  | (14:17)     | QFA942      | VHXZA      | 73H          | BNE     | 14:55   |           |                       | 20      | (14:55)       |
| OF AREE     | -(13:42) | (13:50)     | QFA764      | VHEBB      | 332          | MEL     | 14:55   |           |                       | 20A     | 15:00         |

### Saving TOBT App to Home Screen

![](_page_54_Figure_1.jpeg)

| PER TOBT<br>pershadow.aerobahn.com | ×                    |
|------------------------------------|----------------------|
| AirDrop Messages Mail              | yahoo!<br>Yahoo Mail |
| Сору                               | Ф                    |
| Send to Your Devices               | Ē                    |
| Add to Reading List                | <u>•=</u>            |
| Add to Bookmarks                   | ☆                    |
| Create a QR Code                   | 00                   |
| Find in Page                       | Ē                    |
| Request Desktop Site               | -                    |
| Print                              | ø                    |
| Add to Home Screen                 | Ð                    |
| Add to New Quick Note              | in                   |
| Open in Chrome                     | ۲                    |
| Search products on Walmart         | *                    |

![](_page_54_Picture_3.jpeg)

![](_page_54_Picture_4.jpeg)

![](_page_54_Picture_5.jpeg)

## Changing Time Settings in Aerobahn A-CDM

Aerobahn Portal & TOBT Application

![](_page_55_Picture_2.jpeg)

## Time Settings in Aerobahn A-CDM (Portal)

Time can be shown in local airport or UTC time in the Aerobahn A-CDM portal.

![](_page_56_Figure_2.jpeg)

![](_page_56_Picture_3.jpeg)

## Time Settings in TOBT Application

Time can be shown in local airport or UTC time in the TOBT Application

![](_page_57_Figure_2.jpeg)

![](_page_57_Picture_3.jpeg)

# Changing Time Setting – Portal / TOBT Application

To change the system time setting (user or Service Desk)

- Go to User Settings > Display Times in Airport Local Time Zone
- 2. Check the box
- 3. Click Apply
- 4. Re-log in for this to take effect

The new time setting will be visible in the TOBT Application and portal.

![](_page_58_Figure_7.jpeg)

![](_page_58_Picture_8.jpeg)

# A-CDM Support

HOW TO ACCESS SUPPORT

![](_page_59_Picture_2.jpeg)

COMPANY RESTRICTED | NOT EXPORT CONTROLLED | NOT CLASSIFIED

### **Contact Us**

- All inquiries should be directed to your local Service Desk.
- Service Desk personnel are trained for first level of support.
- If required, your local Service Desk will escalate the issue to Saab Customer Service.
- Saab Customer Service provides support 24 x 7 x 365.

![](_page_60_Picture_5.jpeg)

![](_page_60_Picture_6.jpeg)

For more information on A-CDM, reach out to your key A-CDM contact or email <u>acdmprogram@airservicesaustralia.com</u>.

![](_page_61_Picture_1.jpeg)